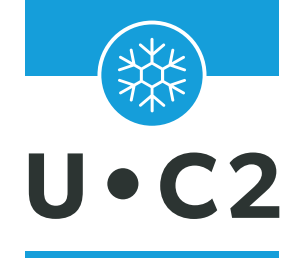

## CENTRAL D'ALARME POUR GAZ RÉFRIGÉRANTS

# MANUEL D'INSTRUCTION

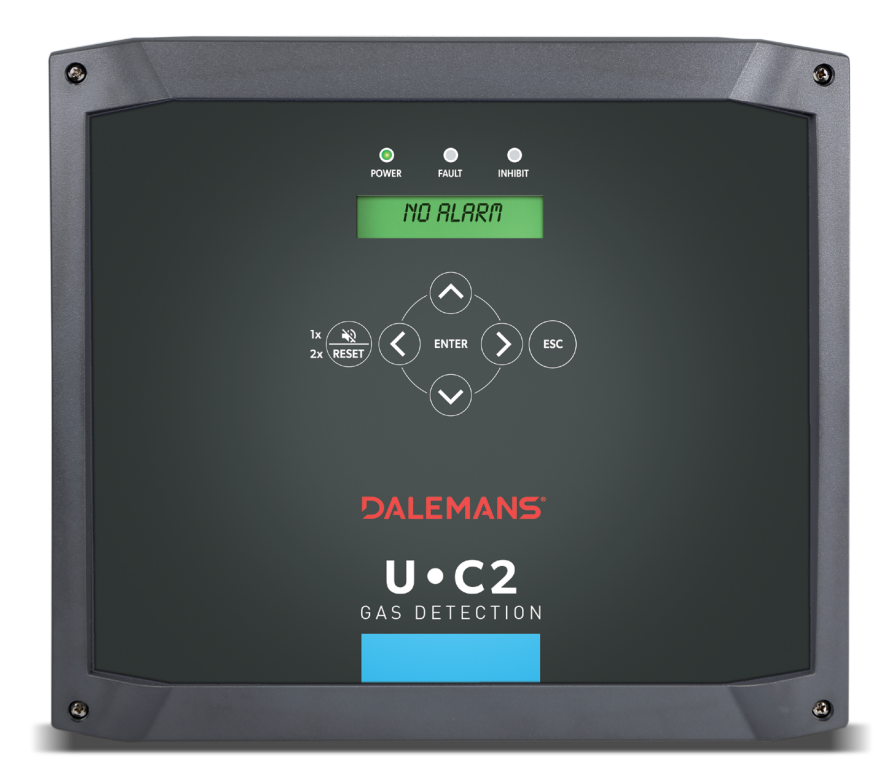

# DALEMANS® GAS DETECTION

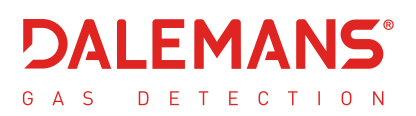

Copyright © 2022 DALEMANS S.A.

Révision V1R0 • 23-06-22

Toute reproduction, partielle ou intégrale, de ce document, faite, par quelque procédé que ce soit, sans le consentement préalable écrit de DALEMANS sa/nv est strictement interdite.

#### Avertissement

L'ensemble des informations contenues dans ce document sont non contractuelles et **sujettes à modification sans préavis.** 

Nous vous encourageons également à vérifier régulièrement la disponibilité d'une nouvelle version sur notre site internet : <u>http://www.dalemans.com</u>

En cas de doute, veuillez contacter votre revendeur.

#### Dalemans sa/nv

Rue Jules Mélotte, 27A • B-4350 Remicourt (Belgique) Tél. +32 19 33 99 43 • Email: sales@dalemans.com

## TABLE DES MATIÈRES

| 1 Généralités5                                            | 5 |
|-----------------------------------------------------------|---|
| 1.1 Responsabilités – Garanties                           | 5 |
| 1.2 Informations de sécurité6                             | 3 |
| 1.3 Environnement                                         | 7 |
| 1.4 Principe de fonctionnement                            | 7 |
| 1.5 Interface d'affichage                                 | 3 |
| 1.5.1 LED                                                 | 3 |
| 1.5.2 Clavier                                             | • |
| 1.5.3 Ecran afficheur                                     | • |
| 1.6 Interface réseau11                                    | I |
| 2 Installation                                            | 2 |
| 2.1 Précautions d'usage 12                                | 2 |
| 2.2 Placement du central12                                | 2 |
| 2.3 Raccordement du central13                             | 3 |
| 2.4 Raccordement des détecteurs 14                        | 1 |
| 2.4.1 Généralités14                                       | 1 |
| 2.4.2 Détecteurs en boucle de courant 2 fils14            | 1 |
| 2.4.3 Détecteurs en boucle de courant 3 fils18            | 5 |
| 2.5 Raccordement des relais15                             | 5 |
| 2.6 Raccordement de la sirène15                           | 5 |
| 2.7 Raccordement de l'alimentation16                      | ò |
| 2.8 Premier démarrage16                                   | 5 |
| 3 Configuration18                                         | 3 |
| 3.1 Principe de configuration du central                  | 3 |
| 3.2 Adressage des relais                                  | 3 |
| 3.2.1 Configuration standard d'usine                      | 3 |
| 3.2.2 Configurations Standards                            | 3 |
| 3.3 Gaz cibles et seuils d'alarme21                       | 1 |
| 3.3.1 Gaz cibles – configuration à deux niveaux d'alarme  | 1 |
| 3.3.2 Gaz cibles – configuration à trois niveaux d'alarme | 2 |
| 4 Menus utilisateur                                       | 3 |
| 4.1 Menu général                                          | 3 |

| 4.2 Menu Informations                               |    |
|-----------------------------------------------------|----|
| 4.2.1 Historique                                    | 24 |
| 4.2.2 Âges des paramètres d'étalonnage              | 24 |
| 4.2.3 Version du firmware                           | 24 |
| 4.2.4 Date et heure                                 | 24 |
| 4.3 Informations de Configuration                   |    |
| 4.3.1 Configuration standard de base                | 25 |
| 4.3.2 Canaux de mesure                              | 25 |
| 4.3.3 Gaz cibles                                    | 28 |
| 4.3.4 Configuration des relais                      | 29 |
| 4.3.5 Menu des défauts                              | 30 |
| 4.3.6 Menu Alarme externe                           | 31 |
| 4.3.7 Mode d'acquittement des erreurs               | 33 |
| 4.3.8 Paramètres réseau                             | 34 |
| 4.4 Menu des statuts                                | 35 |
| 4.5 Menu de tests                                   |    |
| 5 Menus de service                                  | 37 |
| 5.1 Accès protégé                                   |    |
| 5.2 Tests avancés du système                        |    |
| 5.2.1 Tests des sorties                             | 38 |
| 5.2.2 Simulation d'un détecteur                     | 40 |
| 5.3 Menu de configuration                           | 40 |
| 5.3.1 Configuration des canaux de mesure            | 40 |
| 5.3.2 Configuration du réseau                       | 42 |
| 5.4 Gestion de la maintenance                       |    |
| 5.4.1 Intervalle de maintenance                     | 45 |
| 5.4.2 Renouvellement de la validité de l'étalonnage | 45 |
| 5.4.3 Repérage des détecteurs                       | 46 |
| 6 Pièces de rechange et options                     | 48 |
| 7 Spécifications techniques                         | 49 |
| A. Messages d'événements                            | 50 |
| B. Messages d'erreur                                | 52 |
| C. Localisations prédéfinies                        | 54 |
| D. Caractères disponibles en édition de texte       | 55 |

| E. Diagramme des menus utili | sateur56 |
|------------------------------|----------|
| F. Diagramme des menus de s  | ervice58 |

DALEMANS sa/nv

## 1 GÉNÉRALITÉS

## 1.1 Responsabilités – Garanties

L'installateur s'engage à respecter les normes  $\mathbf{C}$  et les prescriptions d'installation.

L'installation doit être effectuée par du personnel qualifié.

Tout notre matériel est testé et contrôlé dans nos ateliers avant son expédition.

Ce manuel doit être lu attentivement par toute personne qui a, ou qui aura la responsabilité de l'installation, de l'utilisation et/ou de la maintenance de ce matériel. La garantie offerte par **DALEMANS sa/nv** sera nulle si ce produit n'est pas installé, utilisé et entretenu dans le respect des instructions détaillées dans ce manuel.

En respectant ces instructions vous garantissez le bon fonctionnement de l'appareil. Pour toute information sur l'utilisation ou la maintenance de ce produit, n'hésitez pas à contacter **DALEMANS sa/nv AVANT** de l'installer.

N'utilisez **QUE** des pièces d'origine **DALEMANS sa/nv** quand vous assurez la maintenance du matériel telle qu'elle est décrite dans ce manuel. À défaut, vous pourriez sérieusement altérer les performances de l'appareil.

Toute réparation ou tout entretien effectué sans respecter les procédures décrites dans ce manuel ou sans l'aide de notre service après-vente pourrait empêcher le matériel de fonctionner correctement et, par conséquent, l'empêcher d'assurer la sécurité des occupants du bâtiment et des installations.

Ce matériel doit être installé à l'intérieur, dans un endroit sec et propre. Veillez à placer un écran (boîtier) protecteur pour éviter d'éventuelles projections d'eau ou d'agents polluants. N'hésitez pas à contacter **DALEMANS sa/nv** pour tout renseignement supplémentaire concernant l'utilisation ou la maintenance de ce produit.

**DALEMANS sa/nv** ne pourra être tenu responsable des dommages directs et indirects ainsi que des dommages intérêts directs et indirects résultant de l'inobservation de ses directives.

La société **DALEMANS sa/nv** garantit que l'appareil est exempt de vices de fabrication et s'engage, à sa seule discrétion, à réparer ou à remplacer tout composant qui serait défectueux ou susceptible de le devenir dans le cadre d'une utilisation normale pendant la période de garantie spécifiée dans les conditions générales de ventes.

Cette garantie ne couvre pas les éléments tels que les batteries, les fusibles ou tout autre composant fournis par un tiers.

Les réclamations relevant de la garantie des produits **DALEMANS sa/nv** doivent être effectuées dans la période de garantie spécifiée ci-dessus et dans un délai de 5 jours calendrier après la découverte du problème. Veuillez contacter votre service après-vente **DALEMANS sa/nv** pour enregistrer votre réclamation.

Pour tout complément d'information, veuillez-vous référer aux conditions générales **DALEMANS sa/nv**, disponibles sur demande.

DALEMANS sa/nv

## 1.2 Informations de sécurité

| Symboles    | Significations               |
|-------------|------------------------------|
|             | Borne de terre fonctionnelle |
| <u> </u>    | Risque de choc électrique    |
| $\triangle$ | Avertissement                |

A Ne pas ouvrir l'appareil avant d'avoir déconnecté l'alimentation

L'installation de l'appareil doit être effectuée par du **personnel qualifié** possédant les compétences nécessaires. Le cas échéant, ce personnel devra avoir été préalablement formé et habilité par **DALEMANS sa/nv**. Lors de l'installation, se conformer aux prescriptions des **normes en vigueur**.

La protection fournie par l'équipement peut être altérée si l'appareil est installé ou utilisé d'une manière non prescrite (non définie ou non établie) par **DALEMANS sa/nv**.

La modification, le démontage et la destruction totale ou partielle de cet équipement peuvent conduire à une invalidité des exigences essentielles de sécurité de l'installation tout entière.

Pour la mise en service, veuillez contacter **DALEMANS sa/nv** afin de convenir d'un rendezvous !

**DALEMANS sa/nv** Rue Jules Mélotte 27A B-4350 Remicourt +32 19 33 99 43

## 1.3 Environnement

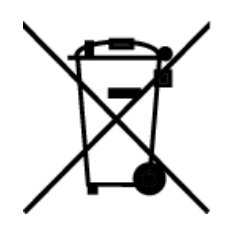

La présence du logo de la poubelle barrée sur ce produit vous indique que vous êtes tenu de respecter la réglementation en vigueur en matière de collecte et de recyclage des déchets d'appareils électriques ou électroniques.

Ces dispositions ont pour but de préserver les ressources naturelles qui ont servi à la fabrication de ce produit et d'éviter la dispersion de substances potentiellement nuisibles pour l'environnement et la santé humaine.

Une fois ce produit arrivé en fin de vie, vous DEVEZ, pour vous en débarrasser, le remettre à un **centre de collecte agréé** pour le **recyclage** des équipements électriques et électroniques.

Pour plus d'informations concernant les centres de collecte et de recyclage dans votre région, prenez contact avec votre administration locale ou régionale.

## 1.4 Principe de fonctionnement

Le central U•C2 est un central destiné à la détection de gaz réfrigérants. Il dispose de 2 entrées de détection et jusqu'à 4 seuils d'alarme réglables indépendamment par entrée.

Le central U•C2 doit être connecté à un ou deux détecteurs de gaz. Un détecteur de gaz est un appareil fixe qui transmet en permanence au central U•C2 un signal proportionnel à la concentration de gaz détectée dans l'air.

Lorsque les seuils d'alarme programmés sont atteints, le central a la possibilité d'agir sur un ou plusieurs équipements de sécurité connectés comme :

- Le pilotage d'une ventilation (pulseurs ou extracteurs d'air),
- La mise en route d'une sirène,
- La mise en route d'un gyrophare,
- La fermeture d'une vanne gaz,
- La coupure de l'alimentation de groupes frigorifiques
- Signal de commande à une GTC (Gestion Technique Centralisée)

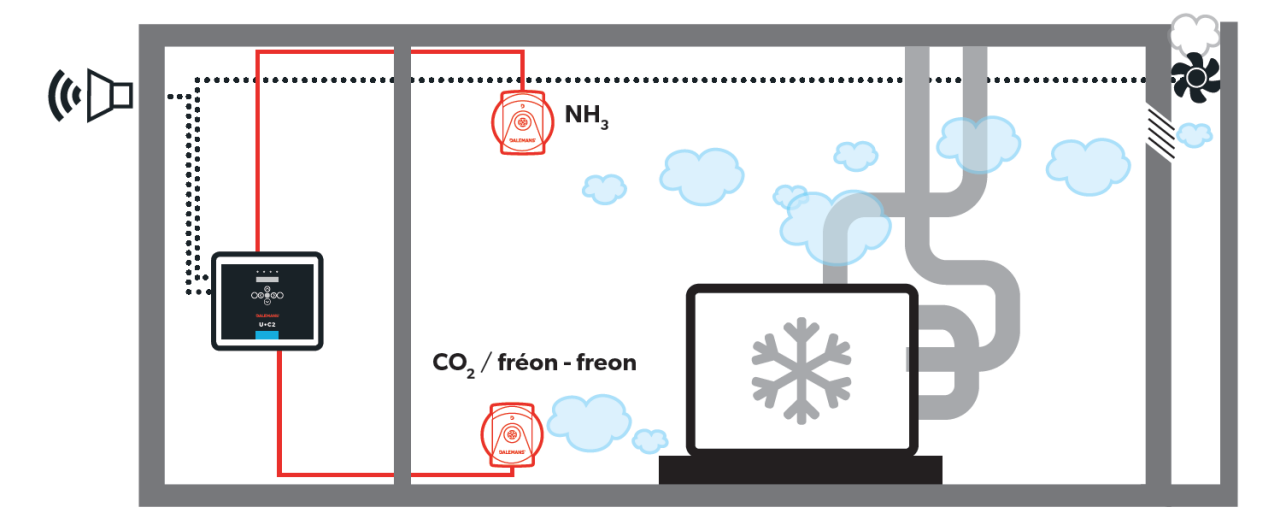

Le central U•C2 dispose également d'une gestion des défauts internes. Une fois détecté, tout fonctionnement anormal du central ou d'un détecteur est notifié par une action sur un relais signalant le défaut technique. Cette fonction assure ainsi la fiabilité du système de détection de gaz installé.

À tout moment, l'état du central U•C2 et le déclenchement de chacune des fonctions présentées peuvent visuellement être observés au travers des éléments de sa face avant :

- Un afficheur dont le rétroéclairage varie en fonction de l'état du central U•C2 et fournissant un message explicatif de cet état.
- Un ensemble de LED de couleur.
- Un avertisseur sonore, réinitialisable, qui accompagne le déclenchement des fonctions d'alarme ou d'erreur.

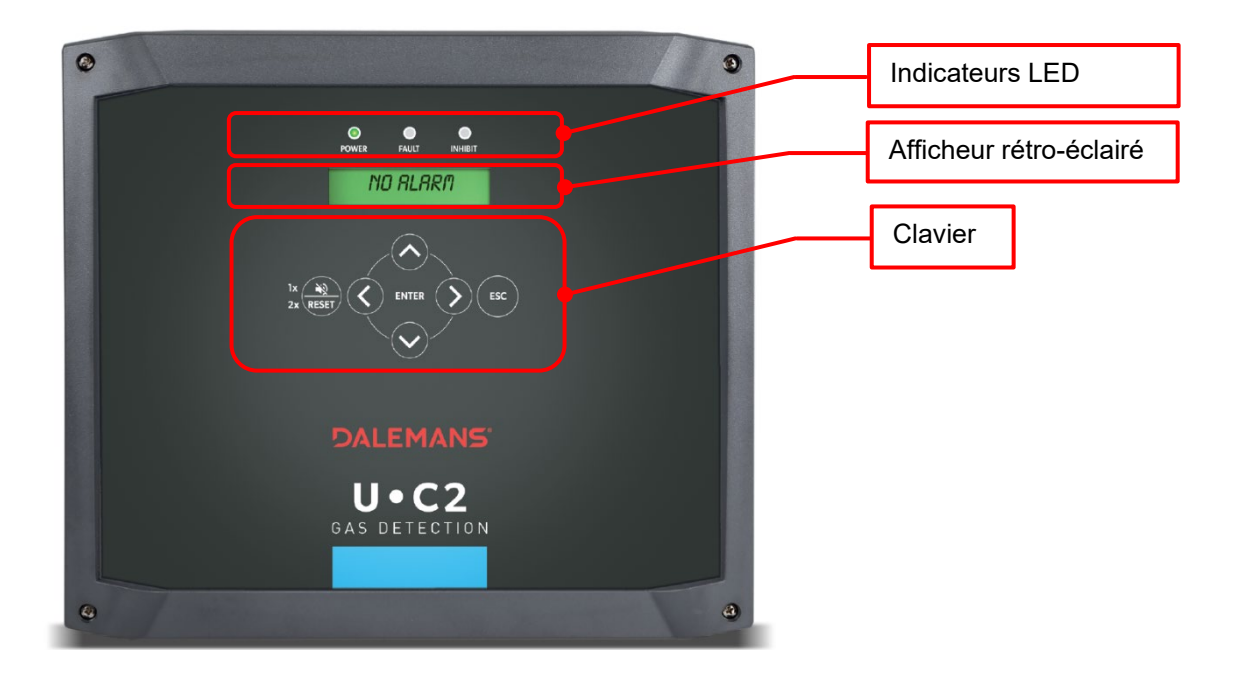

## 1.5 Interface d'affichage

### 1.5.1 LED

| Indicateurs lumineux LED |                                                                                                    |  |  |  |  |
|--------------------------|----------------------------------------------------------------------------------------------------|--|--|--|--|
| LED « <b>Power</b> »     | Le central est alimenté par l'alimentation principale.                                                                                                    |  |  |  |  |
| LED « Fault »            | Présence d'un défaut technique relié ou non au relais<br>défaut.                                                                                                    |  |  |  |  |
| LED « Inhibit »          | Le central est dans un mode de fonctionnement<br>particulier : la mesure des concentrations de gaz et la<br>gestion des alarmes ont toujours lieu, mais l'état des<br>relais d'alarme n'est pas modifié. Ce mode s'arrête<br>spontanément après 15 minutes d'inactivité sur le<br>central. |  |  |  |  |

### 1.5.2 Clavier

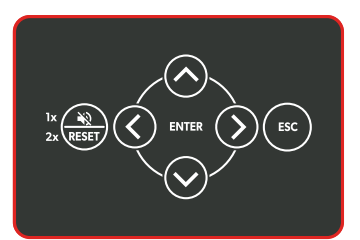

| $\wedge$     | Demast la déalecement eu sein d'un meanu eu su sein d'uns sélection                                                                                                    |
|--------------|----------------------------------------------------------------------------------------------------|
| $\checkmark$ | Permet le deplacement au sein d'un menu ou au sein d'une selection                                                                                                    |
| >            | Permet d'entrer dans un sous-menu ou de démarrer l'action associée à l'élément de<br>menu sélectionné                                                                              |
| <            | Permet de sortir d'un sous-menu et de revenir au menu parent                                                                                                    |
| ENTER        | Permet d'entrer dans le mode de configuration, de confirmer un changement de<br>paramètre ou de démarrer l'action associée à l'élément de menu sélectionné                         |
| ESC          | Permet de sortir complètement des menus de configuration ou d'abandonner le changement de paramètre en cours et revenir au menu parent                                             |
| RESET 1 x    | Permet d'éteindre l'avertisseur sonore et la sortie « sirène »                                                                                                    |
| RESET 2 x    | Permet de :<br>- réinitialiser une alarme, à condition que cette alarme ne soit plus active<br>- réinitialiser les erreurs qui sont toujours notifiées, mais qui n'ont plus cours. |

### 1.5.3 Ecran afficheur

L'état actuel du central U•C2 est notifié par des **messages d'information** sur l'afficheur et un rétroéclairage de couleur.

| Rétroéclairage | Éteint                                                                                       | Vert                                                                   | Jaune                                                                      | Rouge                                                                                                    |
|----------------|----------------------------------------------------------------------------------------------|------------------------------------------------------------------------|----------------------------------------------------------------------------|----------------------------------------------------------------------------------------------------|
| Mode           | Veille                                                                                       | Pas d'alarme                                                           | Maintenance                                                                | Alarme                                                                                                    |
| Message        | Affichage cyclique :<br>• « <i>No alarm</i> » pour notifier<br>l'absence d'alarme.           |                                                                        | Alerte date de maintenance<br>dépassée :<br>« <i>Maintenance needed</i> ». | Affichage cyclique des<br>alarmes déclenchées.<br>Le niveau d'alarme le plus<br>élevé par type de gaz<br>surveillé est affiché.           |
|                | <ul> <li>Date de mai<br/>« <i>Next main</i></li> <li>Valeurs des<br/>gaz pour cha</li> </ul> | ntenance :<br><i>tenance »</i><br>concentrations de<br>aque détecteur. | Affichage cyclique :<br>• Liste des erreurs et<br>défauts techniques       | Pour chaque alarme affichée,<br>la désignation du détecteur,<br>le niveau d'alarme, et la<br>concentration de gaz<br>mesurée est affichée |

 Lorsqu'une alarme est présente, seuls les messages d'alarme sont affichés. Un éventuel message associé à un défaut technique ne l'est plus.

DALEMANS sa/nv

a) Mode d'alarme (présence de gaz)

Lorsqu'une ou plusieurs conditions d'alarme sont satisfaites, le central entre en mode d'alarme. L'écran prend une couleur ROUGE et indique le niveau d'alarme déclenché le plus élevé.

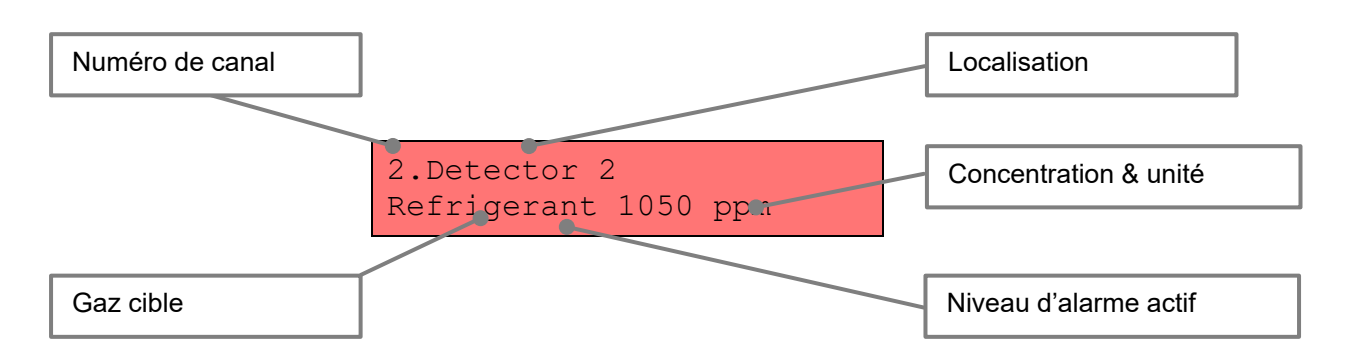

Le mode d'alarme ne peut être quitté que lorsque toutes les conditions d'alarmes sont réinitialisées.

b) Mode de défaut

Lorsqu'aucune condition d'alarme n'est satisfaite, le système peut entrer en mode de défaut si une ou plusieurs conditions de défaut sont satisfaites.

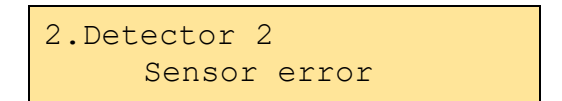

c) Mode normal

Le mode normal est atteint si et seulement si :

- Aucune condition d'alarme n'est satisfaite
- Aucune condition de défaut n'est présente

L'écran est alors de couleur VERTE et indique le message « No alarm » :

No alarm

d) Mode veille

Sans présence d'alarme gaz ni de message d'erreur, le rétroéclairage de l'afficheur se met en veille au bout de 60 secondes.

Le mode veille est automatiquement quitté dès que :

- Une action est réalisée à partir du clavier
- Une alarme est détectée
- Un défaut technique apparaît

DALEMANS sa/nv

## 1.6 Interface réseau

Le central U•C2 est équipé d'une interface Ethernet (connecteur RJ45) permettant d'obtenir des informations avec un appareil distant en utilisant le protocole MODBUS TCP.

(1) Pour plus d'informations sur la configuration et l'utilisation de cette interface, se référer au document *U*•*Line Network Interface Manual*.

DALEMANS sa/nv

## **2 INSTALLATION**

## 2.1 Précautions d'usage

Avant d'entamer toute action, pour votre sécurité, s'assurer que vous travaillez **hors tension** !

▲ Le boîtier du central U•C2 ne peut être ouvert que par du personnel qualifié.

Le central U•C2 doit être placé dans une pièce sans atmosphère explosive et son accès doit rester aisé.

Le boîtier du central U•C2 est réversible. Il peut être disposé pour recevoir les câbles électriques soit par le haut, soit par le bas. Pour garantir une étanchéité optimale, il est néanmoins préconisé de toujours câbler par le bas.

Le boitier de l'appareil est certifié **IP65** et est donc protégé contre la présence de poussière ou d'eau, à condition que les prescriptions d'installation soient respectées.

Un ensemble d'orifices ont été usinés sur le boîtier. Pour placer les presse-étoupes, il est nécessaire de dégager ces orifices sur les parties usinées avec un tournevis à tête plate et un maillet.

#### Remarque importante :

Ne jamais placer le central U•C2, la sirène et le câble des détecteurs dans le voisinage de :

Câble haute tension ou câble de puissance,

Câble coaxial ou émetteur,

Poste à souder ou régulateur de fréquence.

## 2.2 Placement du central

Le central U•C2 doit être fixé sur une surface plate et lisse. Deux systèmes de fixation ainsi qu'un plan de perçage et un guide rapide d'installation sont fournis avec le matériel. Vous pouvez opter pour une fixation via le boitier ou via les 4 pattes de fixation fournies.

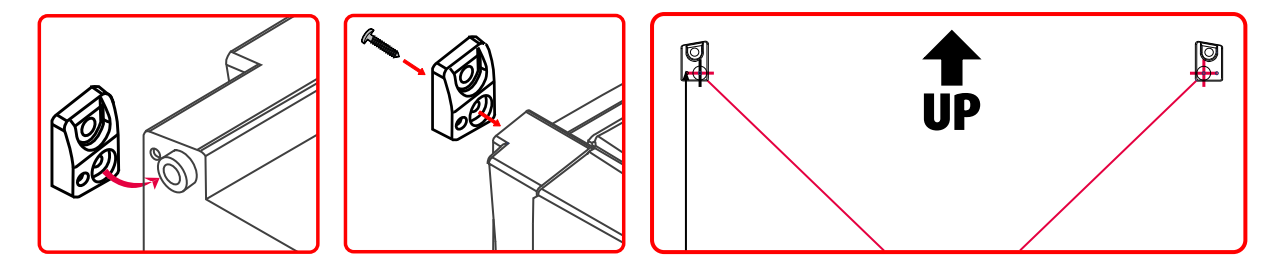

En option, il est également possible de fixer le central U•C2 sur rail DIN. Veuillez contacter votre représentant **DALEMANS sa/nv** pour plus de renseignements.

DALEMANS sa/nv

Si le mode de fixation sans patte est choisi, fixer le boîtier au travers des 4 trous prévus à cet effet aux 4 coins du boîtier à l'aide d'un tournevis de type PZ2 de longueur minimum de 150mm.

Pour les différentes étapes, se référer au guide rapide d'installation fournit dans l'emballage.

## 2.3 Raccordement du central

L'installation et les raccordements électriques doivent être effectués par un personnel qualifié, conformément aux instructions reprises dans ce manuel et sur le schéma visible au dos du couvercle du central U•C2.

▲ Un disjoncteur (2 pôles, 6A, 250V (AC)) doit être placé sur la phase et le neutre. Voir l'exemple de câblage ci-dessous.

Il est recommandé de placer le disjoncteur à proximité de l'équipement.

Toute installation doit répondre aux normes et règlements applicables localement, notamment le type de câble et la section des fils à utiliser.

Lors du raccordement électrique des bornes, veiller à bien fixer les fils aux connecteurs. Utiliser un couple de serrage maximum de 0,60 Nm. Afin d'assurer la sécurité électrique, les fils allant des presse-étoupes du boîtier aux borniers de la carte ne doivent pas être plus longs que 70mm.

Il est préconisé de toujours utiliser des fils avec embout à sertir afin d'éviter tout risque de mauvais contact électrique.

#### Exemple de schéma de raccordement pour le central U•C2 :

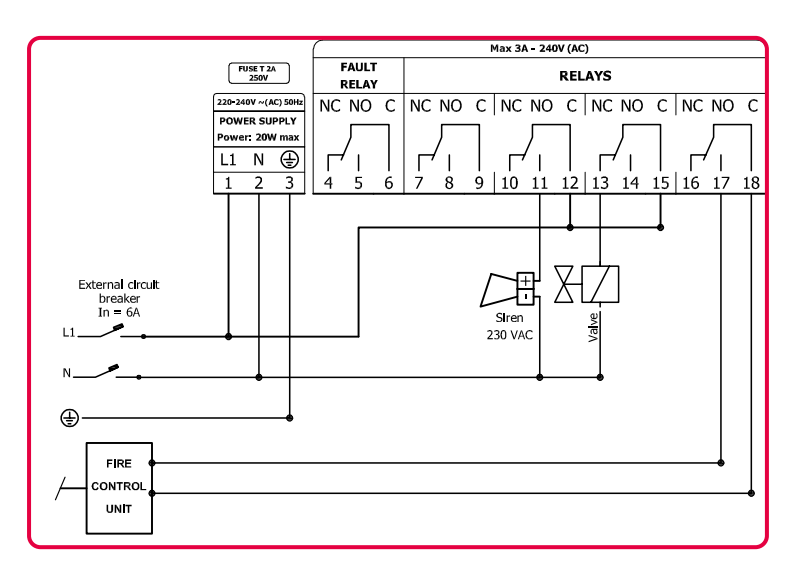

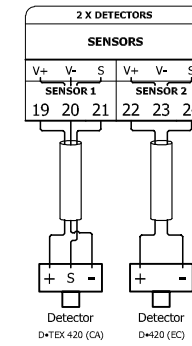

RJ45

TO DISPLAY

| 24 VDC         | 24VDC / 200mA               |
|----------------|-----------------------------|
| ALARM<br>INPUT | SIREN                       |
| V+ S           | s v-                        |
| 25 26          | 27 28                       |
|                | + -<br>Siren<br>12 - 24 VDC |

NOT USED

DALEMANS sa/nv Rue Jules Mélotte 27A B-4350 Remicourt +32 19 33 99 43

## 2.4 Raccordement des détecteurs

### 2.4.1 Généralités

Les bornes venant de chaque détecteur doivent être raccordées dans le central U•C2 en respectant l'ordre suivant :

| Bornes 3 fils | Bornes 2 fils | Bornes central U•C2 |
|---------------|---------------|---------------------|
| +             | +             | V+                  |
| -             |               | V-                  |
| S             | -             | S                   |

EC: Électrochimique (2 fils) - IR: Infrarouge (3 fils) - SC: Semi-conducteur (3 fils) - CA: Catalytique (3 fils)

(Voir les sections suivantes §2.4.2 et §2.4.3 pour plus de détails)

- La longueur des câbles reliant la distance entre les détecteurs et le central U•C2 est limitée à 300m.
- Dans les cas où le central U•C2 est installé dans un environnement contenant des sources d'interférences électromagnétiques fortes (émetteurs, poste à souder, commutation relais, émetteur HF, perturbation de chemin de câble, réseau d'ordinateurs, ...), il est préférable d'employer un câble blindé pour le raccordement des détecteurs.
- Ne jamais employer deux ou plusieurs fils pour augmenter la section du fil. Le câble doit être d'une seule longueur (sans raccord) et fixés correctement aux borniers adéquats. Utiliser un couple de serrage maximum de 0,60 Nm.
- Ne jamais placer le câble d'un détecteur au voisinage d'un câble coaxial ou à côté d'un câble de puissance et certainement pas dans la même gaine ou dans le même chemin de câble.

2.4.2 Détecteurs en boucle de courant 2 fils

Pour le raccordement des détecteurs électrochimiques (par exemple NH3,schéma ci-dessous), employez un câble souple à 2 conducteurs d'une section comprise entre 0,75 et 1,5 mm<sup>2</sup>.

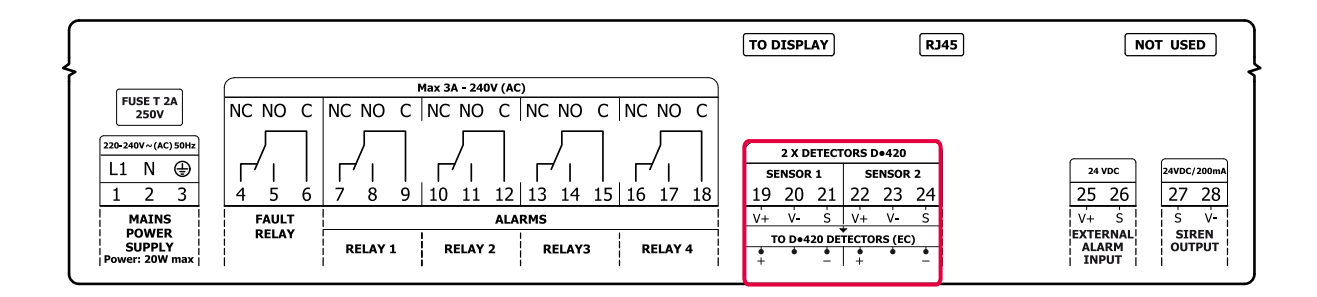

### 2.4.3 Détecteurs en boucle de courant 3 fils

Pour le raccordement des détecteurs infrarouges, semi-conducteurs ou catalytiques (par exemple du Propane/R-290 et CO2, cf. schéma ci-dessous), employer un câble souple à 3 conducteurs d'une section comprise entre 0,75 et 1,5 mm<sup>2</sup>.

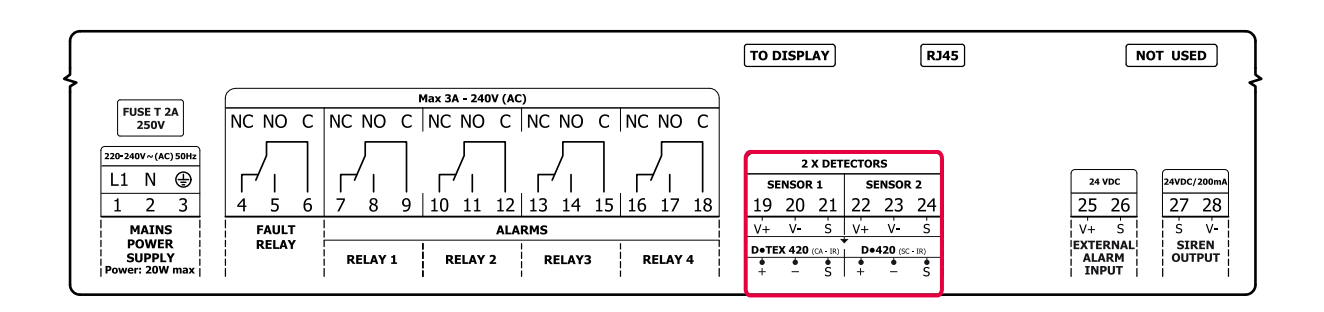

## 2.5 Raccordement des relais

Le central U•C2 compte 4 relais adressables par les alarmes et un relais de défaut technique. Il est possible d'y raccorder différents types d'asservissements, tels que des pulseurs ou extracteurs d'air, une sirène, panneau d'avertissement lumineux, une lampe flash, etc.

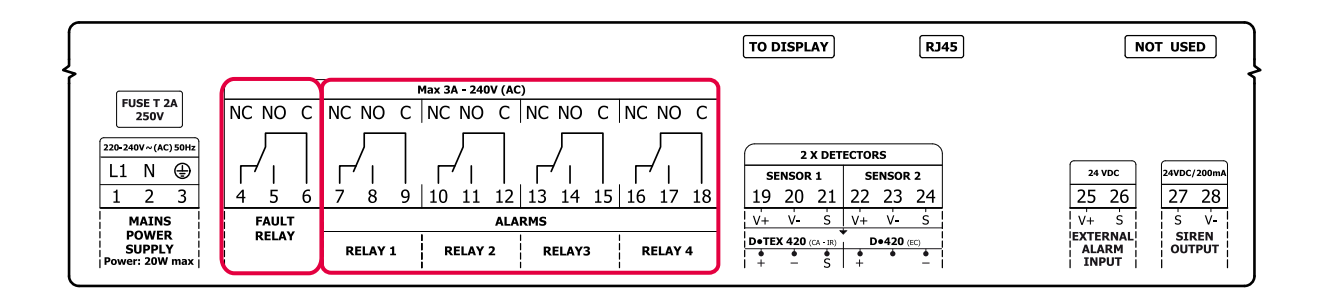

## 2.6 Raccordement de la sirène

Raccorder les bornes **S** (Borne 27) et **V**– (Borne 28) de la sirène au central U•C2. Respectez la polarité pour éviter d'endommager la sirène.

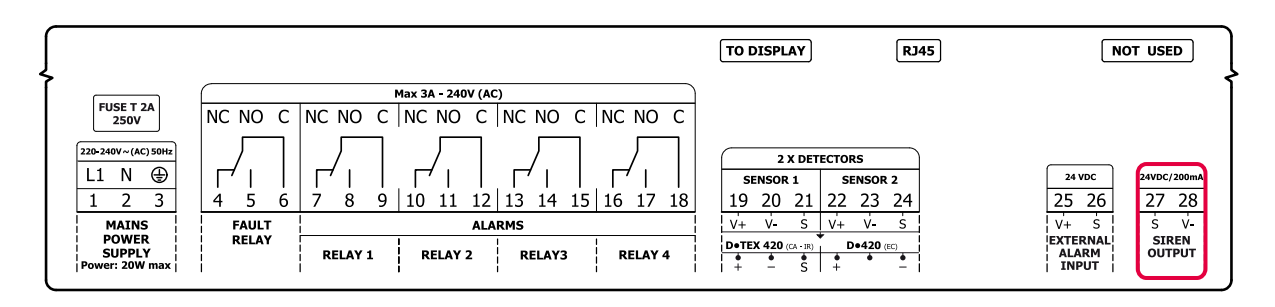

Les câbles de raccordement de la sirène doivent satisfaire aux mêmes exigences que celui des détecteurs (voir raccordement des détecteurs).

DALEMANS sa/nv Rue Jules Mélotte 27A B-4350 Remicourt +32 19 33 99 43 Pour le raccordement et le réglage de la tonalité de la sirène, se rapporter au mode d'emploi de la sirène.

## 2.7 Raccordement de l'alimentation

Raccordez la terre de protection sur la borne 3, puis la tension réseau 230V sur les bornes 1 et 2 du bornier ; voir encadré ci-dessous.

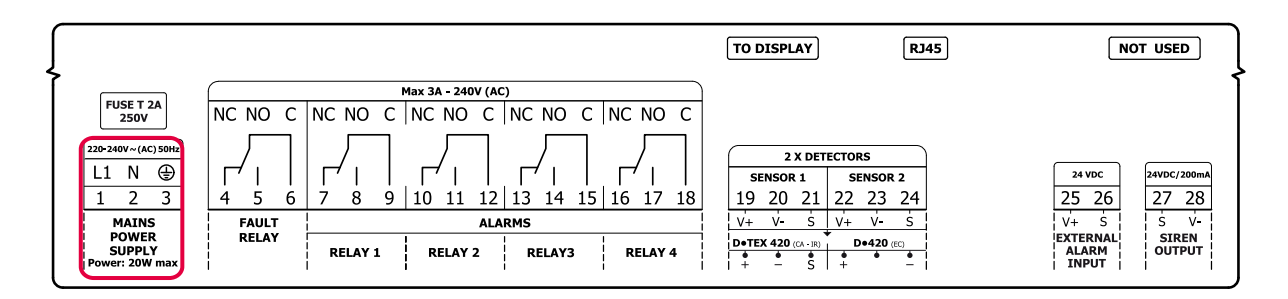

Le central U•C2 doit pouvoir être isolé électriquement en cas d'intervention (protection par disjoncteur ou un interrupteur bipolaire).

L'alimentation du central U•C2 et celle des différents asservissements doivent être connectées sur le même circuit. Veillez à ce que les conducteurs d'alimentation soient toujours fixés ensemble et séparés des conducteurs en basse-tension.

Les câbles d'alimentation pour la partie 230 V doivent être de section minimale de 1,5 mm<sup>2</sup>.

▲ Le central U•C2 est un appareil de classe I. Le central U•C2 doit toujours être raccordé à la terre de protection conformément aux instructions reprises dans ce manuel.

## 2.8 Premier démarrage

Avant de mettre votre central U•C2 sous tension, veuillez-vous assurer que les bornes sont bien serrées et que la tension d'alimentation se situe dans la plage de tension de fonctionnement acceptée\_par le central U•C2.

Pour la mise en service, veuillez contacter DALEMANS sa/nv afin de convenir d'un rendez-vous !

▲ Lors de la mise sous tension de l'appareil, des LED situées sur la carte mère doivent s'allumer. Il est important de vérifier que celles-ci sont de couleur verte et sont allumées de façon continue, à l'exception de la LED jaune située sur la partie droite de la carte mère, qui doit clignoter à une période de 1 seconde.

Dans les instants qui suivent la mise sous tension, l'écran LCD du central doit s'allumer en bleu et s'accompagner d'un son bref et continu du buzzer.

DALEMANS sa/nv

▲ Lors de l'allumage du central, chaque canal de détection passe par un état de chauffe, ou « *warm-up* ». Durant cette période, les mesures de ce canal sont ignorées. La durée de chauffe dépend du gaz cible configuré.

DALEMANS sa/nv

## **3 CONFIGURATION**

Le mode de configuration du central U•C2 est constitué d'un ensemble de menus qui permettent la configuration des paramètres du système. Ces menus sont accessibles quel que soit l'état du central U•C2 en appuyant sur la touche « **ENTER** » du clavier (si l'afficheur est en mode veille, il faut d'abord sortir de ce mode en appuyant sur n'importe quelle touche). Une fois dans ce mode, la couleur du rétroéclairage de l'affichage **passe au bleu**.

Le central U•C2 quitte automatiquement le mode de configuration après une période de 60 secondes d'inactivité (durant laquelle aucune action n'est réalisée à partir du clavier) et revient dans le mode adapté : mode normal si pas d'erreur, ni d'alarme ; mode d'erreur si une erreur est présente sans alarme ; mode d'alarme si une alarme est présente.

## 3.1 Principe de configuration du central

Le central U•C2 comporte une configuration d'usine destinée à la détection de gaz réfrigérants qui peut être changée en fonction de l'installation rencontrée.

En sortie d'usine, tous les canaux sont désactivés. Il est nécessaire de procéder à une détection des détecteurs pour activer tous les canaux sur lesquels un détecteur est connecté (voir § 5.4.3 Repérage des détecteurs ).

La configuration d'une installation de détection de gaz contrôlée par le central U•C2 doit suivre les opérations suivantes :

- 1. Détection des détecteurs et activation des canaux d'entrée
- 1. Choix de la configuration standard « standard config. »
- 2. [Optionnel] Sélection des gaz cibles et des seuils d'alarmes pour chaque canal d'entrée
- 3. [Optionnel] Ajustement des paramètres spécifiques à l'installation
- (i) Ces opérations nécessitent l'intervention de personnel qualifié. Pour plus d'information, contacter **DALEMANS S.A**.

## 3.2 Adressage des relais

L'adressage des relais consiste en la mise en relation des conditions d'alarmes configurées avec des actions d'ouverture ou fermeture des contacts des relais d'alarme. Selon les besoins de l'installation, il est possible de choisir une configuration standard d'adressage et ainsi d'activer des asservissements appropriés en cas de présence de gaz.

Ces configurations standards sont préenregistrées dans la mémoire du central. Un technicien formé et agréé par **Dalemans S.A.** peut lors de la mise en service activer la configuration standard la mieux adaptée à l'installation.

### 3.2.1 Configuration standard d'usine

| REF01                            |                       |       | F | R1 | R2 | R3 | R4 |
|----------------------------------|-----------------------|-------|---|----|----|----|----|
| Channel #                        | Target gas<br>& range | FAULT | > |    |    |    |    |
| Channel 1 Refrigerant<br>2000ppm | A1                    |       | • | •  |    |    |    |
|                                  | el 1<br>2000ppm       | A2    |   |    |    | >  | >  |
|                                  |                       | -     |   |    |    |    |    |
|                                  |                       | -     |   |    |    |    |    |
|                                  |                       | A1    |   | >  | >  |    |    |
| Channel 2                        | Refrigerant           | A2    |   |    |    | >  | >  |
| Channel 2                        | 2000ppm               | -     |   |    |    |    |    |
|                                  |                       | -     |   |    |    |    |    |

En sortie d'usine, le central U•C2 est livré avec la configuration « REF01 » :

A1, A2 représentent les conditions d'alarmes respectives de chaque canal d'entrée.

F, R1, R2, R3, R4 représentent le relais de défaut et les 5 relais d'alarme adressables.

#### Description de la configuration :

- Les 2 canaux d'entrée détecteur sont configurés en détection de gaz réfrigérant avec une gamme de mesure de 2000ppm
  - Les 4 relais adressables sont adressés de la manière suivante :
    - Les relais 1 & 2 sont associés aux niveaux 1 d'alarme des 2 canaux d'entrée
    - o Les relais 3 & 4 sont associés aux niveaux 2 d'alarme des 2 canaux d'entrée
- Le relais de défaut fonctionne en sécurité positive
- Les relais d'alarme sont configurés en sécurité négative
- L'entrée pour une alarme externe n'est pas active

Pour plus de détail sur les autres configurations standard possibles, s'adresser à un représentant de DALEMANS sa/nv.

#### 3.2.2 Configurations Standards

a) Configuration standard REF01

Voir la configuration standard d'usine

### b) Configuration standard REF02

| REF02       |                       |       | F | R1 | R2 | R3 | R4 |
|-------------|-----------------------|-------|---|----|----|----|----|
| Channel #   | Target gas<br>& range | FAULT | > |    |    |    |    |
|             |                       | A1    |   | >  |    |    |    |
| Refrigerant | A2                    |       |   | ~  |    |    |    |
| Channel I   | 2000ppm               | -     |   |    |    |    |    |
|             |                       | -     |   |    |    |    |    |
|             |                       | A1    |   |    |    | >  |    |
| Channel 2   | Refrigerant           | A2    |   |    |    |    | •  |
| 2000ppm     | 2000ppm               | -     |   |    |    |    |    |
|             |                       | -     |   |    |    |    |    |

## c) Configuration standard REF03

| REF03     |                        |       | F | R1 | R2 | R3 | R4 |
|-----------|------------------------|-------|---|----|----|----|----|
| Channel # | Target gas<br>& range  | FAULT | > |    |    |    |    |
| Channel 1 |                        | A1    |   | >  |    |    |    |
|           | Refrigerant<br>2000ppm | A2    |   |    | >  |    |    |
|           |                        | A3    |   |    |    | >  | >  |
|           |                        | -     |   |    |    |    |    |
|           |                        | A1    |   | >  |    |    |    |
| Channel 2 | Refrigerant<br>2000ppm | A2    |   |    | >  |    |    |
|           |                        | A3    |   |    |    | <  | <  |
|           |                        | -     |   |    |    |    |    |

### d) Configuration standard REF04

| RI                          |                       | F     | R1 | R2 | R3 | R4 |   |
|-----------------------------|-----------------------|-------|----|----|----|----|---|
| Channel #                   | Target gas<br>& range | FAULT | >  |    |    |    |   |
| Channel 1 Oxygen<br>25%vol. | A1                    |       | >  |    |    |    |   |
|                             | Oxygen<br>25%vol.     | A2    |    |    | ~  | ~  |   |
|                             |                       | A3    |    |    |    |    | > |
|                             |                       | -     |    |    |    |    |   |
| Channel 2                   |                       | A1    |    | >  |    |    |   |
|                             | Oxygen                | A2    |    |    | >  | >  |   |
|                             | 25%vol.               | A3    |    |    |    |    | > |
|                             |                       | -     |    |    |    |    |   |

## 3.3 Gaz cibles et seuils d'alarme

Chaque configuration du central U•C2 possède des seuils d'alarme prédéfinis par gaz cible. Ceux-ci sont enregistrés dans la mémoire du central et peuvent être assignés à chaque canal d'entrée.

Les paramètres liés à un gaz cible donné sont les suivants :

- Nature du gaz cible : le nom de la molécule, ou du composé gazeux que l'on veut détecter. Le gaz cible sélectionné sur un canal d'entrée doit correspondre à celui du détecteur raccordé
- Gamme de mesure : dans le cas de la détection de gaz, cette valeur correspond à la mesure de fond d'échelle, c'est-à-dire la concentration de gaz la plus élevée qu'il est possible de mesurer. La gamme de mesure sélectionnée sur un canal doit correspondre à celle du détecteur raccordé
- Unité de mesure : la grandeur physique qui caractérise le signal mesuré .
- Le nombre de seuils d'alarmes : permet de définir plusieurs conditions d'alarmes à des valeurs seuil ou à des modes de calcul différents

Tous les paramètres liés à un gaz cible utilisé sur un ou plusieurs canaux d'entrée s'appliquent à tous ces canaux d'entrée.

3.3.1 Gaz cibles – configuration à deux niveaux d'alarme

Les gaz cibles rencontrés dans les application de détection de gaz réfrigérants sont nombreux et variés. La table ci-dessous reprend les informations préenregistrées dans le central pour la configuration par défaut « 2-Levels Type » :

| GAZ CIBLES & ALARMES – Config. à 2 niveaux |              |                                         |         |                                         |          |         |                                         |       |      |                  |
|--------------------------------------------|--------------|-----------------------------------------|---------|-----------------------------------------|----------|---------|-----------------------------------------|-------|------|------------------|
| Cor Cible**                                | Gammo        | Niveau d'alarme 1<br>(A1 <sup>*</sup> ) |         | Niveau d'alarme 2<br>(A2 <sup>*</sup> ) |          |         | Niveau d'alarme 3<br>(A3 <sup>*</sup> ) |       |      |                  |
| Gaz Cible                                  | Gamme        | Seuil                                   | Туре    | Acquitte<br>ment                        | Seuil    | Туре    | Acquitte<br>ment                        | Seuil | Туре | Acquitte<br>ment |
| Refrigerant                                | 1000<br>ppm  | 100<br>ppm                              | Instant | Auto                                    | 500 ppm  | Instant | Manuel                                  | -     | -    | -                |
| Refrigerant                                | 2000<br>ppm  | 500<br>ppm                              | Instant | Auto                                    | 1000 ppm | Instant | Manuel                                  | -     | -    | -                |
| Refrigerant                                | 5000<br>ppm  | 500<br>ppm                              | Instant | Auto                                    | 1000 ppm | Instant | Manuel                                  | -     | -    | -                |
| Refrigerant                                | 10000<br>ppm | 1000<br>ppm                             | Instant | Auto                                    | 5000 ppm | Instant | Manuel                                  | -     | -    | -                |
| Inflammable                                | 100<br>%LEL  | 20<br>%LEL                              | Instant | Auto                                    | 40 %LEL  | Instant | Manuel                                  | -     | -    | -                |
| NH3                                        | 100<br>ppm   | 10 ppm                                  | Instant | Auto                                    | 50 ppm   | Instant | Manuel                                  | -     | -    | -                |
| NH3                                        | 1000<br>ppm  | 100<br>ppm                              | Instant | Auto                                    | 500 ppm  | Instant | Manuel                                  | -     | -    | -                |
| NH3                                        | 5000<br>ppm  | 1000<br>ppm                             | Instant | Auto                                    | 2000 ppm | Instant | Manuel                                  | -     | -    | -                |
| CO2                                        | 5000<br>ppm  | 800<br>ppm                              | Instant | Auto                                    | 2000 ppm | Instant | Manuel                                  | -     | -    | -                |
| CO2                                        | 4 %vol.      | 1 %vol.                                 | Instant | Auto                                    | 2 %vol.  | Instant | Manuel                                  | -     | -    | -                |

DALEMANS sa/nv

| GAZ CIBLES & ALARMES – Config. à 2 niveaux |                                    |             |                                      |                                |          |                       |                                         |       |      |                  |
|--------------------------------------------|------------------------------------|-------------|--------------------------------------|--------------------------------|----------|-----------------------|-----------------------------------------|-------|------|------------------|
| 0 0:hls**                                  | Niveau d'ala<br>(A1 <sup>*</sup> ) |             | Niveau d'alarm<br>(A1 <sup>*</sup> ) | e 1 Niveau d'alarme 2<br>(A2*) |          |                       | Niveau d'alarme 3<br>(A3 <sup>*</sup> ) |       |      |                  |
| Gaz Cible                                  | Gamme                              | Seuil       | Туре                                 | Acquitte<br>ment               | Seuil    | Туре                  | Acquitte<br>ment                        | Seuil | Туре | Acquitte<br>ment |
| CO2                                        | 5 %vol.                            | 1 %vol.     | Instant                              | Auto                           | 2 %vol.  | Instant               | Manuel                                  | -     | -    | -                |
| O <sub>2</sub>                             | 25%<br>vol.                        | 19%<br>vol. | Instant<br>descendant                | Auto                           | 17% vol. | Instant<br>descendant | Manuel                                  | -     | -    | -                |

\* Niveaux d'alarmes : A1 est le seuil l'Iarme de niveau 1, A2 est le seuil l'alarme de niveau 2, A3 est le seuil l'alarme de niveau 3.

\*\* Le gaz cible « inflammable » est générique et permet de cibler une multitude de gaz inflammables (par exemple : méthane, propane, butane, hydrogène, ...)

Les gammes de mesures ne figurant pas dans cette liste ne sont pas compatibles avec le central.

(i) Contacter DALEMANS sa/nv pour plus d'information.

### 3.3.2 Gaz cibles - configuration à trois niveaux d'alarme

Les gaz cibles rencontrés dans les application de détection de gaz réfrigérants sont nombreux et variés. La table ci-dessous reprend les informations préenregistrées dans le central pour la configuration par défaut « *3-Levels Type* » :

| GAZ CIBLES & ALARMES – Config. À 3 niveaux |              |             |                                         |                  |          |                                         |                  |             |                                         |                  |  |
|--------------------------------------------|--------------|-------------|-----------------------------------------|------------------|----------|-----------------------------------------|------------------|-------------|-----------------------------------------|------------------|--|
| 0 0:hla**                                  | Commo        | 1           | Niveau d'alarme 1<br>(A1 <sup>*</sup> ) |                  | Ni       | Niveau d'alarme 2<br>(A2 <sup>*</sup> ) |                  |             | Niveau d'alarme 3<br>(A3 <sup>*</sup> ) |                  |  |
| Gaz Cible                                  | Gamme        | Seuil       | Туре                                    | Acquitte<br>ment | Seuil    | Туре                                    | Acquitte<br>ment | Seuil       | Туре                                    | Acquitte<br>ment |  |
| Refrigerant                                | 1000<br>ppm  | 100<br>ppm  | Moyenne<br>15min                        | Auto             | 300 ppm  | Instant                                 | Auto             | 500<br>ppm  | Instant                                 | Manuel           |  |
| Refrigerant                                | 2000<br>ppm  | 100<br>ppm  | Moyenne<br>15min                        | Auto             | 500 ppm  | Instant                                 | Auto             | 1000<br>ppm | Instant                                 | Manuel           |  |
| Refrigerant                                | 5000<br>ppm  | 100<br>ppm  | Moyenne<br>15min                        | Auto             | 500 ppm  | Instant                                 | Auto             | 1000<br>ppm | Instant                                 | Manuel           |  |
| Refrigerant                                | 10000<br>ppm | 1000<br>ppm | Moyenne<br>15min                        | Auto             | 5000 ppm | Instant                                 | Auto             | 2000<br>ppm | Instant                                 | Manuel           |  |
| Inflammable                                | 100<br>%LEL  | 10<br>%LEL  | Instant                                 | Auto             | 20 %LEL  | Instant                                 | Manuel           | 40<br>%LEL  | Instant                                 | Manuel           |  |
| 02                                         | 25%<br>vol.  | 19%<br>vol. | Instant<br>descendant                   | Auto             | 17% vol. | Instant<br>descendant                   | Manuel           | 22<br>%vol. | Instant<br>montant                      | Manuel           |  |

\* Niveaux d'alarmes : A1 est le seuil l'Iarme de niveau 1, A2 est le seuil l'alarme de niveau 2, A3 est le seuil l'alarme de niveau 3.

\*\* Le gaz cible « inflammable » est générique et permet de cibler une multitude de gaz inflammables (par exemple : méthane, propane, butane, hydrogène, ...)

Les gammes de mesures ne figurant pas dans cette liste ne sont pas compatibles avec le central.

(i) Contacter DALEMANS sa/nv pour plus d'information.

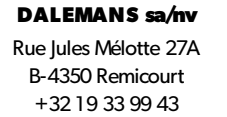

Certified ISO9001 •VCA www.dalemans.com

## **4 MENUS UTILISATEUR**

Les menus présentés dans cette section sont accessibles à l'utilisateur du central. Ceux-ci ne nécessitent aucun accès privilégié.

## 4.1 Menu général

Le menu général est accessible à l'aide d'une simple pression du le bouton « ENTER » :

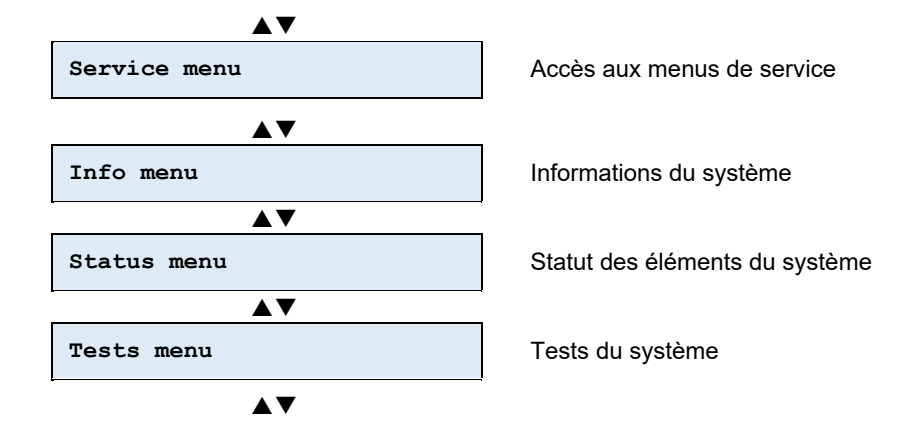

La navigation dans les menus est réalisée à partir des touches directionnelles du clavier et la sélection à l'aide de la touche « **ENTER** ».

## 4.2 Menu Informations

Le menu d'informations « Info menu » fournit les informations concernant tous les éléments du central U•C2.

À l'exception de la date, tous ces éléments ne sont accessibles qu'en lecture seule.

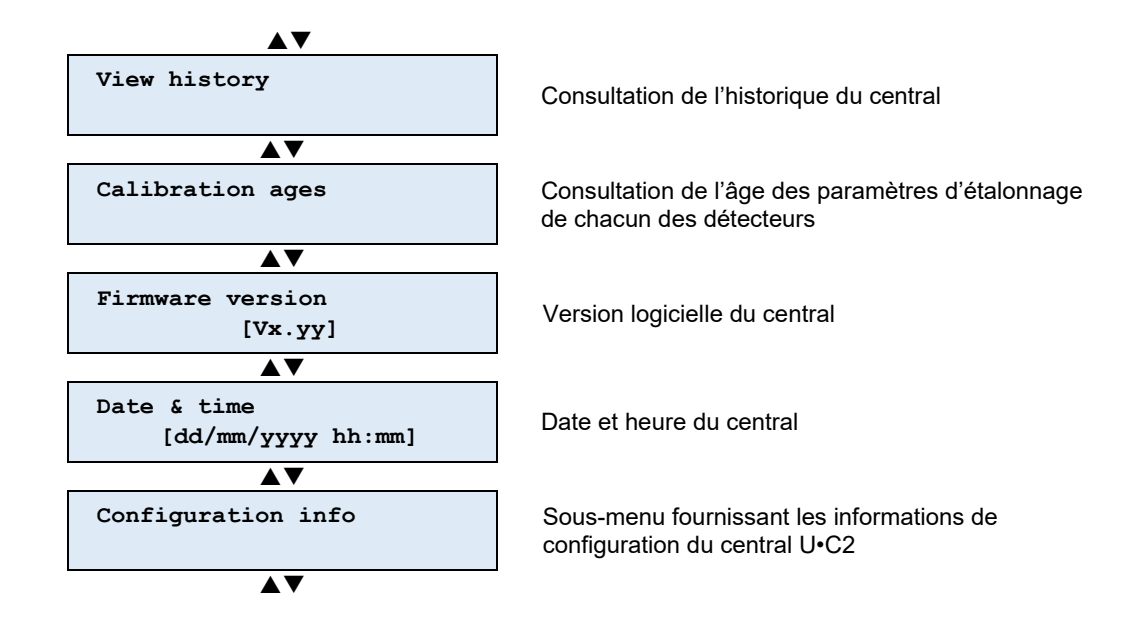

### 4.2.1 Historique

Le menu historique « *View history* » permet de consulter les événements enregistrés par le central. Ceux-ci sont organisés par ordre chronologique.

### 4.2.2 Âges des paramètres d'étalonnage

Le menu « *Calibration ages* » permet de consulter l'âge des détecteurs depuis leur dernier étalonnage. Ceux-ci permettent au central de générer une alerte de maintenance une fois l'intervalle de maintenance dépassé (voir § 5.2 Tests avancés du système).

4.2.3 Version du firmware

Cet élément « *Firmware version* » du « *Info menu* » permet de consulter le numéro de version du firmware (le micrologiciel du central).

4.2.4 Date et heure

La date et l'heure du central U•C2 sont conservées dans une mémoire non-volatile. Elles ne sont rafraîchies que lorsque le central est alimenté.

Si la date ou l'heure du central U•C2 ne sont pas correctes, l'utilisation de la touche « **ENTER** » du clavier entre dans un mode d'édition :

- « Date & Time setting » s'affiche
- Le curseur clignote sur la valeur du champ de la date ou de l'heure à modifier :

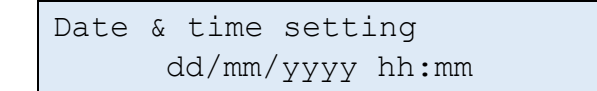

Les touches « Droite » et « Gauche » changent le champ à éditer :

Les touches « Haut » et « Bas » changent la valeur du champ sélectionné.

Une fois la date et l'heure mise à jour, la modification est confirmée à l'aide de la touche « **ENTER** ».

La touche d'échappement « **ESC** » permet d'abandonner la modification et de revenir au menu d'information.

## 4.3 Informations de Configuration

Tous les éléments de la configuration du central U•C2 sont consultables via le sous-menu « *Configuration Info* » :

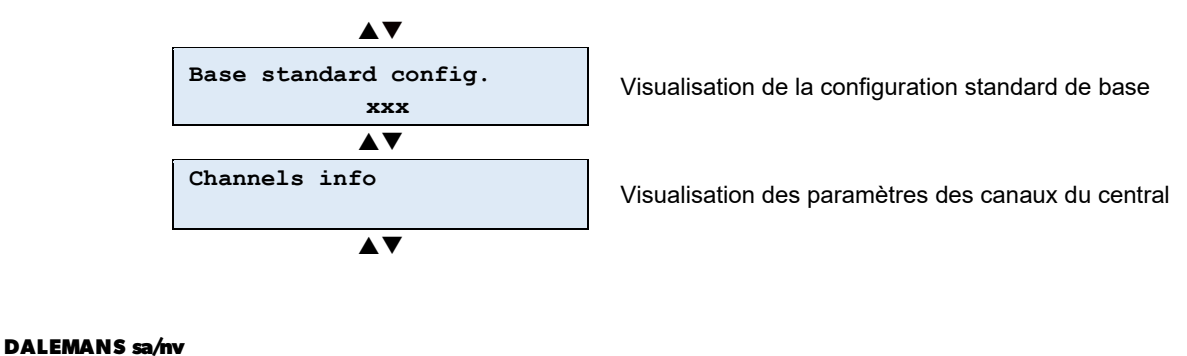

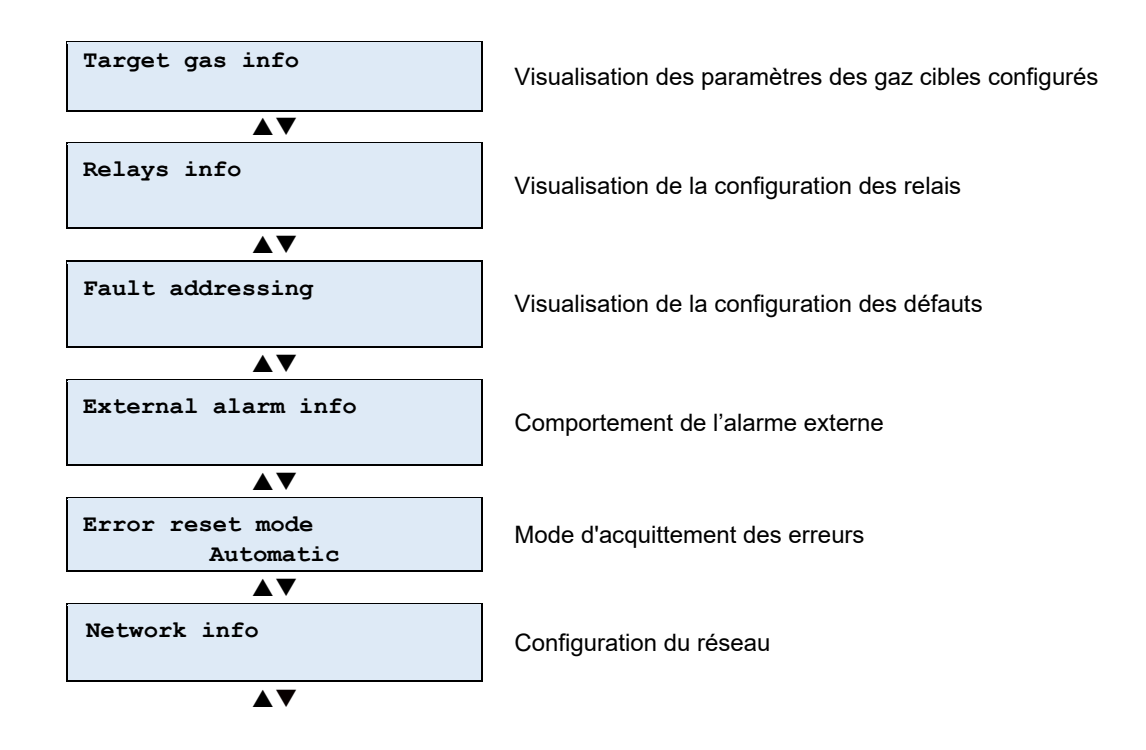

La navigation dans les menus est réalisée à partir des touches directionnelles du clavier et la sélection à l'aide de la touche « **ENTER** ».

4.3.1 Configuration standard de base

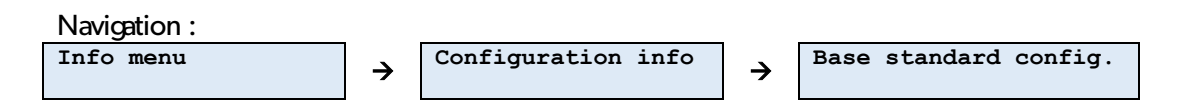

Il s'agit de la configuration standard de base à partir de laquelle la configuration de l'appareil a été réalisée.

Toutefois, des modifications de la configuration ont pu être apportée à la suite de cette sélection.

Pour plus de détail sur les configurations personnalisées, s'adresser à un représentant de DALEMANS sa/nv.

4.3.2 Canaux de mesure

| Navigation : |   |                    |   |               |
|--------------|---|--------------------|---|---------------|
| Info menu    | → | Configuration info | → | Channels info |

Ce sous-menu permet de consulter les configurations spécifiques à chaque canal.

1.Detector x

**DALEMANS sa/nv** Rue Jules Mélotte 27A B-4350 Remicourt +32 19 33 99 43 a) Paramètres des niveaux d'alarme par canal

Par canal, les informations des différents niveaux d'alarmes associés au gaz cible sélectionné pour ce canal y sont également consultables via le sous-menu « *Alarm level info* ».

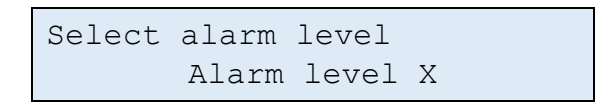

Les touches « **Haut** » et « **Bas** » permettent de visualiser le type d'alarmes configurées dans le central U•C2. La sélection à l'aide de la touche « **ENTER** » permet de consulter les différentes configurations par niveaux d'alarme dans le central U•C2.

Les éléments du sous-menu « *Alarm level info* » dans le central U•C2 permettent de visualiser les informations configurées suivantes :

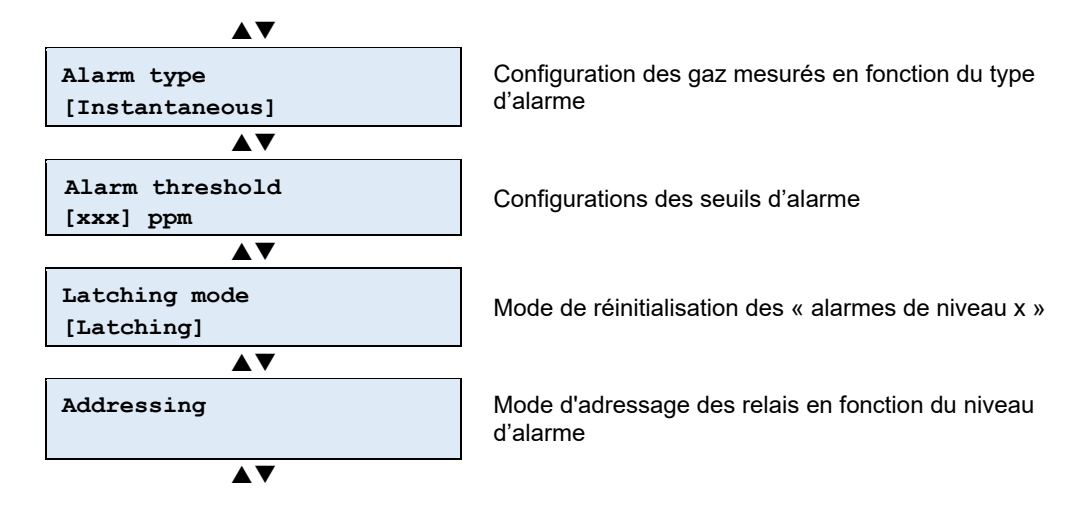

(1) Les sous-menus « *Alarm threshold* », « *Latching mode* » et « *Adressing* » sont uniquement visibles si le niveau d'alarme est activé.

#### b) Type d'alarme

L'élément « Alarm type » permet de visualiser le mode de calcul de l'alarme :

- Disabled : ce niveau d'alarme est désactivé
- Instantaneous : ce niveau d'alarme se base sur la mesure instantanée
- Average : ce niveau d'alarme est calculé sur base d'une moyenne dans le temps (de période configurable). Il se déclenche lorsque la valeur calculée dépasse le seuil configuré
- Above for xx minutes : ce niveau d'alarme ne déclenche que si le seuil est franchi pendant au moins xx minutes

#### DALEMANS sa/nv

c) Seuils d'alarme

L'élément « *Alarm threshold* » permet de visualiser la valeur de concentration de gaz du seuil du niveau d'alarme sélectionné.

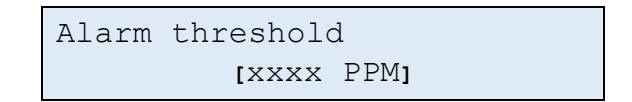

d) Mode de réinitialisation

L'élément « *Latching mode* » permet de consulter le mode de réinitialisation du niveau d'alarme sélectionné :

- Réinitialisation manuelle (« *latching* ») : quand la cause de l'alarme a disparu, l'alarme reste activée jusqu'à ce qu'une action manuelle (RESET 2x) soit réalisée sur le central U•C2.
- Réinitialisation automatique (« non-latching ») : quand la cause de l'alarme a disparu, l'alarme est automatiquement réinitialisée et disparaît.
- (i) En mode de réinitialisation manuelle, le central U•C2 peut afficher un message d'alarme alors que la concentration de gaz est déjà revenue sous le seuil d'alarme. Une alarme basée sur une moyenne dans le temps peut rester active alors que la mesure instantanée est en-dessous du seuil. Dans ce cas de figure, il est normal que l'alarme ne puisse pas être réinitialisée. Celle ne le pourra que lorsque la valeur moyenne passera sous le seuil configuré.
  - e) Adressage des relais par canal d'entrée

Pour chaque niveau d'alarme de chaque canal d'entrée, il est possible via ce menu de consulter le ou les relais activés dans le cas où la condition d'alarme est satisfaite.

En étant dans le menu du canal X, niveau d'alarme Y, relais Z, les configurations possibles sont les suivantes :

- Non-adressé (« not addressed »): le relais sélectionné Z ne sera pas activé en fonction de l'alarme sélectionnée Y du canal sélectionné X.
- Adressé (« addressed ») : le relais sélectionné Z sera actif lorsque la condition d'alarme Y du canal X sera satisfaite.
- Mode sirène (« siren mode ») : le relais sélectionné Z suit le comportement d'une sortie sirène : en cas d'alarme, le relais sera enclenché mais sera désarmé à la simple pression du bouton « MUTE/RESET » sur le clavier.

① L'utilisateur ne peut que consulter la configuration. Toute modification de celle-ci est du ressort d'un technicien agréé par DALEMANS sa/nv. 4.3.3 Gaz cibles

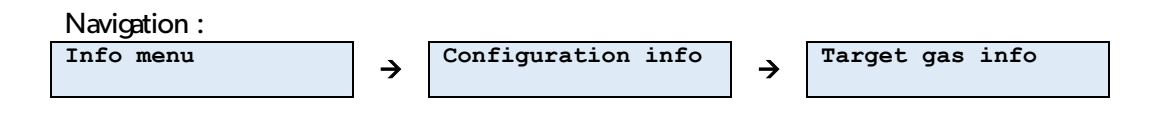

Le central U•C2 possède une logique intimement liée à la notion de « gaz cible ». Chaque canal d'entrée peut être associé à un gaz cible, mais c'est à chaque gaz cible que sont associés les niveaux d'alarmes. Cette logique permet de configurer le central de façon aisée et systématique.

Les éléments de ce sous-menu du central U•C2 permettent de consulter les différents paramètres propres à chaque gaz cible visé par un ou plusieurs canaux du central.

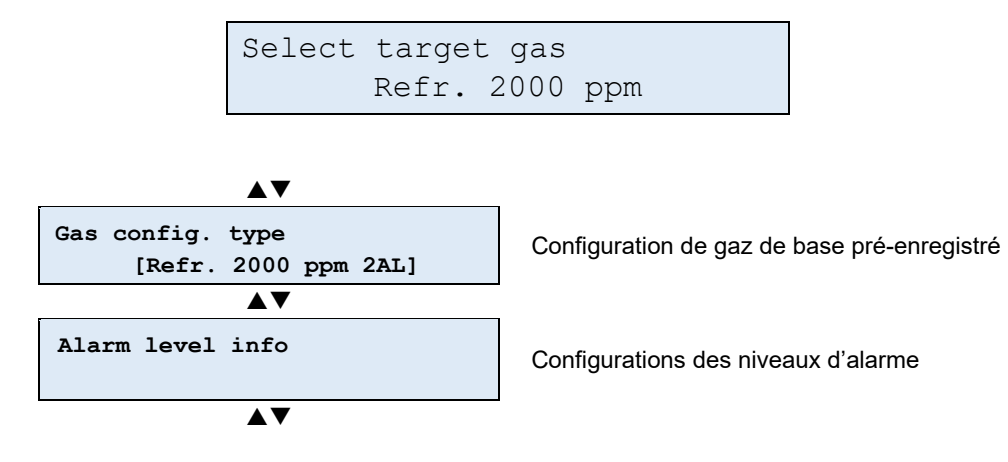

a) Configuration du gaz cible

L'élément « *Gas config. type* » permet de visualiser le standard utilisé pour le gaz cible sélectionné. Il y en existe plusieurs :

- « **2AL** » : 2 niveaux d'alarme préenregistrés. C'est le type par défaut.
- « **3AL** » : 3 niveaux d'alarme préenregistrés.
  - b) Paramètres du niveau d'alarme

Les informations des différents niveaux d'alarmes associées au type de gaz configurés dans le central sont consultables via le sous-menu « *Alarm level settings* ».

| Select | alarm | level |   |  |
|--------|-------|-------|---|--|
|        | Alarm | level | Х |  |

Pour chaque niveau d'alarme, les informations configurées sont les suivantes :

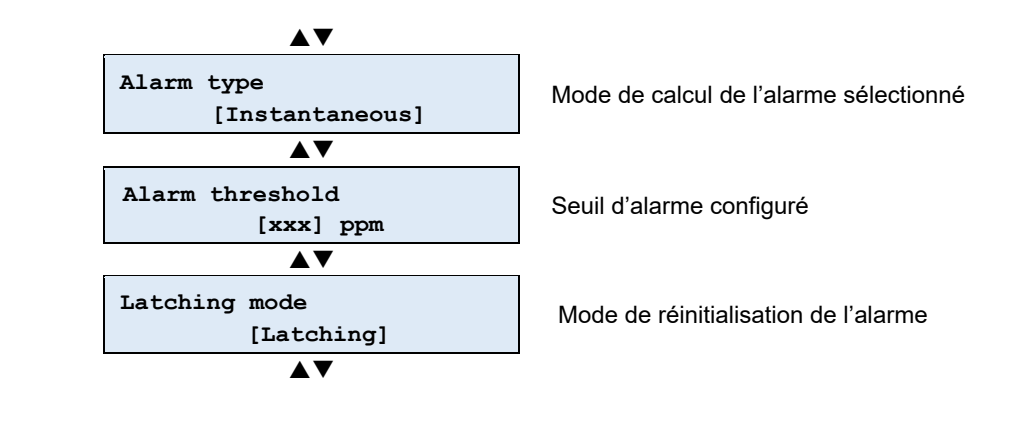

() Les sous-menus « *Alarm threshold* » et « *Latching mode* » sont uniquement visibles si le niveau d'alarme correspondant est activé.

Pour le fonctionnement de ce menu, se référer au § 3.3 Gaz cibles et seuils d'alarme, § 3.3.1 Gaz cibles – configuration à deux niveaux d'alarme (2AL) et § 3.3.2 Gaz cibles – configuration à trois niveaux d'alarme (3AL).

4.3.4 Configuration des relais

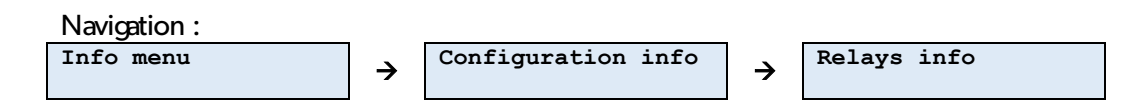

Le sous-menu « *Relay info* » permet de visualiser les configurations de chaque relais : son mode de sécurité et son adressage.

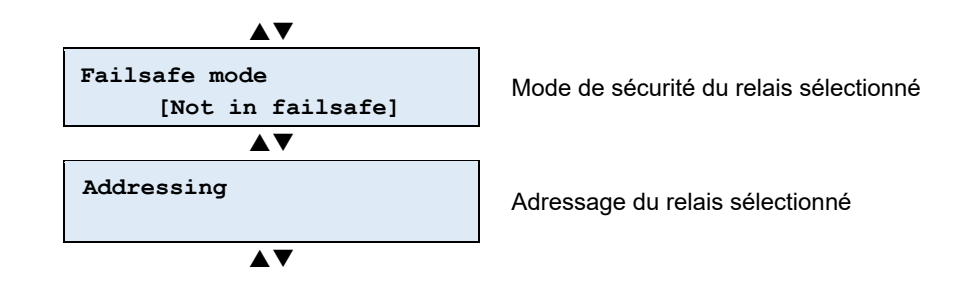

a) Mode de sécurité des relais

Le mode de sécurité d'un relais définit son état lorsqu'il est au repos :

- Sécurité négative (« not in failsafe ») : le relais n'est pas alimenté au repos.
- Sécurité positive (« *failsafe* ») : le relais est alimenté au repos.

() Par défaut, tous les relais sont en sécurité négative (« *Not failsafe* »), à l'exception du relais de défaut qui est toujours en sécurité positive (« *Failsafe* »)

+32 19 33 99 43

b) Adressage

« *Addressing* » permet de consulter l'adressage du relais sélectionné. L'adressage est l'ensemble des conditions d'activation d'un relais.

Ces conditions peuvent être :

- Un ou plusieurs niveaux d'alarme provenant d'un ou plusieurs canaux d'entrée,
- L'activation de l'entrée alarme externe
- La condition de défaut général « Fault »

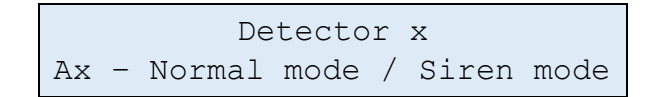

Le relais peut être adressé de deux manières :

- Le mode « Normal » : le relais ne peut être réinitialisé tant que la condition de déclenchement est toujours présente.
- Le mode « Sirène » désigne un comportement particulier similaire à celui de la sortie sirène du central U•C2 ou de son avertisseur sonore : alors que la condition de déclenchement est toujours active, il est possible de réinitialiser le relais.

Si un relais n'est pas adressé par :

- Un détecteur
- Une alarme externe
- Un défaut « Fault »

Alors, le message « Not addressed at all » est affiché :

```
Alarm relay x
Not addressed at all
```

- (i) Toutes les activations ou désactivations des configurations sont du ressort d'un technicien agréé par **DALEMANS sa/nv**.
- 4.3.5 Menu des défauts

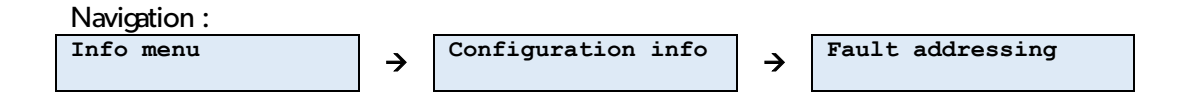

Le central U•C2 dispose d'une gestion des défauts internes. Une fois détecté, tout fonctionnement anormal du central U•C2 ou d'un détecteur est notifié par une action sur le relais signalant le défaut technique et la LED « *Fault* » est allumée.

Les configurations possibles sont les suivantes :

- Non adressé (« not addressed »): le relais programmable sélectionné n'est pas activé par un défaut technique.
- Adressé (« addressed »): le relais sélectionné bascule en cas de détection d'un défaut technique.
- Mode sirène (« siren mode ») : le relais sélectionné Z suit le comportement d'une sortie sirène : en cas d'alarme, le relais sera enclenché mais sera désarmé à la simple pression du bouton « MUTE/RESET » sur le clavier.

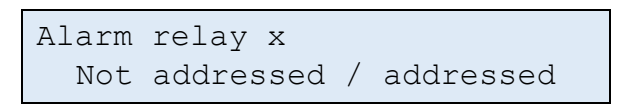

(i) Toutes les activations ou désactivations des configurations sont du ressort d'un technicien agréé par **DALEMANS sa/nv**.

Le central U•C2 possède également une sortie dédiée au raccordement d'une sirène à alimentation en courant continu. Il est possible de lier l'activation de cette sortie à la présence d'un défaut technique à l'aide de ce réglage :

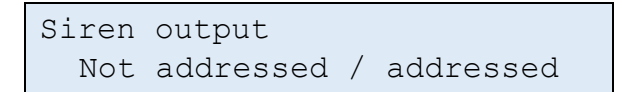

#### 4.3.6 Menu Alarme externe

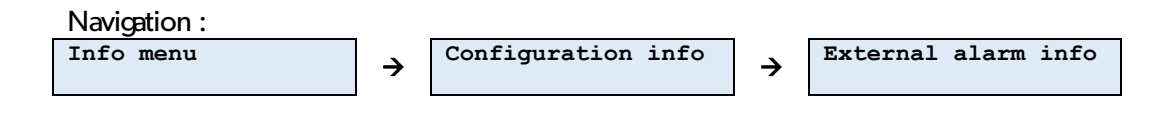

Le sous-menu « *External alarm menu* » permet de consulter les réglages liés à l'entrée alarme externe : son comportement et les actions qui découlent de son basculement.

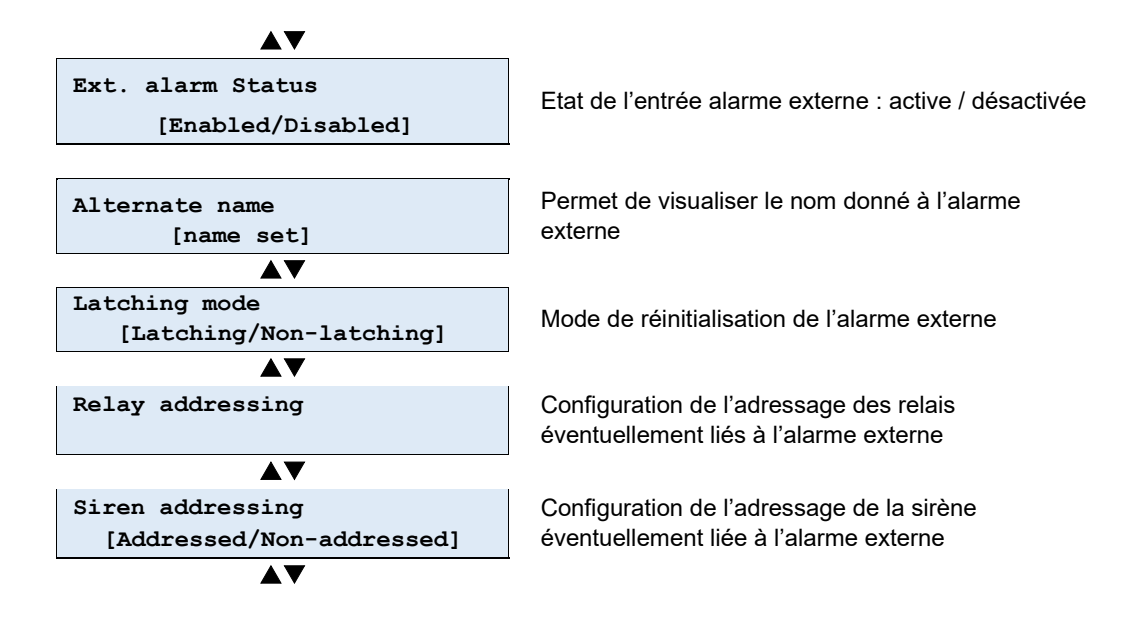

DALEMANS sa/nv Rue Jules Mélotte 27A B-4350 Remicourt +32 19 33 99 43

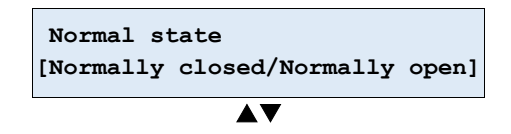

a) Statut de l'alarme externe

Les états possibles de l'alarme externe sont les suivants :

- Inactif (« *Disabled* ») : un changement d'état sur l'entrée n'aura aucun effet,
- Actif (« *Enabled* ») : un changement d'état sur l'entrée dédiée à l'alarme s'active, suivant le type de mode configuré dans le central U•C2.
  - b) Nom alternatif

L'élément « *Alternate name* » permet de donner un nom à l'alarme externe afin d'expliciter sur l'écran principal ce qui y est raccordé en cas d'alarme.

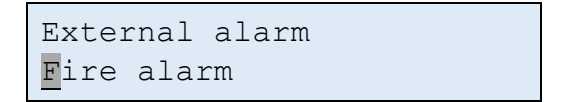

c) Mode de réinitialisation

L'élément « *Latching mode* » permet de configurer le mode de réinitialisation de l'alarme externe :

- Réinitialisation manuelle (« *latching* ») : quand la cause de l'alarme a disparu, l'alarme reste activée jusqu'à ce qu'une action manuelle (RESET 2x) soit réalisée sur le central.
- Réinitialisation automatique (« non-latching ») : quand la cause de l'alarme a disparu, l'alarme est automatiquement réinitialisée et disparaît.
- d) Mode d'adressage des relais à partir de l'alarme externe

L'élément « *Ext. alarm addressing* » permet un adressage ciblé de chaque relais en fonction de l'activation de l'alarme externe :

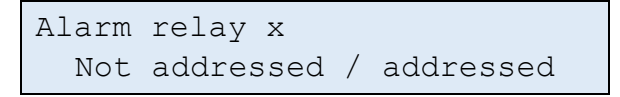

Les touches « **Haut** » et « **Bas** » permettent de visualiser sur chaque relais, le type de mode de configuration respectif de l'alarme externe dans le central U•C2.

La réaction du central U•C2 à un changement d'état sur l'alarme externe peut être configurée.

Les configurations possibles sont les suivantes :

- Non adressé (« not addressed »): le relais sélectionné n'est pas activé par l'entrée alarme externe.
- Adressé (« addressed ») : le relais sélectionné bascule lors d'un changement d'état de l'entrée alarme externe.

- Mode sirène (« siren mode ») : le relais sélectionné Z suit le comportement d'une sortie sirène : en cas d'alarme, le relais sera enclenché mais sera désarmé à la simple pression du bouton « MUTE/RESET » sur le clavier.
- Toutes les activations ou désactivations des configurations sont du ressort d'un technicien agréé par DALEMANS sa/nv.

e) Mode d'adressage de la sirène à partir de l'alarme externe

L'élément « *Siren addressing* » permet de définir le comportement de la sirène lors d'un basculement de l'alarme externe.

Les états possibles sont les suivants :

- Adressé (« addressed ») : lorsque l'alarme externe est active, le buzzer ainsi que la sortie sirène du central sont activés.
- Non adressé («not addressed») : le buzzer ainsi que la sortie sirène du central ne sont liés à l'état de l'entrée alarme externe.

() Par défaut, l'alarme externe adresse la sortie sirène du central.

(1) Le mode « sirène non adressée » est utile lorsque les actions prises sur les relais doivent dépendre de ce qui est raccordé sur l'entrée alarme externe, sans que cela soit interprété comme une « alarme de présence gaz » (par exemple, un système de détection incendie).

f) État normal de l'alarme externe

L'alarme externe, quand elle est active, est déclenchée par un changement d'état de l'entrée sur le central U•C2 qui lui est dédiée. Cet élément de configuration spécifie l'état de l'entrée au repos et par conséquent, la nature du changement d'état qui déclenche l'alarme.

Les états possibles sont les suivants :

- Normalement fermé (« normally closed »): au repos, le circuit connecté sur l'entrée est fermé. L'alarme externe est donc activée lorsque le circuit s'ouvre.
- Normalement ouvert (« normally opened ») : au repos, le circuit connecté sur l'entrée est ouvert L'alarme externe est donc activée lorsque le circuit se ferme.

### 4.3.7 Mode d'acquittement des erreurs

Le central U•C2 dispose d'une gestion des défauts internes. Une fois détecté, tout fonctionnement anormal du central U•C2 ou d'un d'un détecteur est notifié par l'affichage signalant un défaut technique.

Le mode de réinitialisation des erreurs spécifie la manière dont elle sont réinitialisées:

 En sortie d'usine, tous les centraux U•C2 sont configurés en réinitialisation automatique.

DALEMANS sa/nv Rue Jules Mélotte 27A B-4350 Remicourt +32 19 33 99 43

| Error  | reset | mode |
|--------|-------|------|
| Automa | atic  |      |

Lorsque la cause de l'erreur disparait, le message est automatiquement réinitialisé et disparaît.

La réinitialisation manuelle.

| Error reset mode   |
|--------------------|
| Manual acknowledge |

Lorsque la cause de l'erreur disparait, le message reste présent tant que l'utilisateur n'a pas acquitté le message en pressant la touche 2X la touche **MUTE/RESET**.

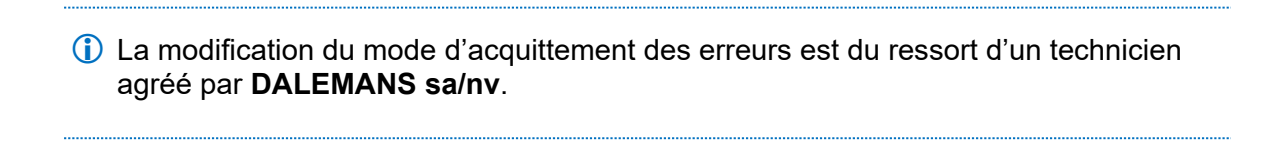

4.3.8 Paramètres réseau

Le « *Network info* » est disponible uniquement si l'interface Ethernet est active. Il permet la consultation de :

- L'adresse IP du central U•C2
- L'adresse IP de la passerelle réseau

Ces paramètres permettent de se connecter au central via MODBUS TCP.

() Pour plus d'informations sur la configuration et l'utilisation de cette interface, se référer au document *U*•*Line Network Interface Manual*.

## 4.4 Menu des statuts

Le menu « Status menu » permet de consulter l'état des éléments du central U•C2.

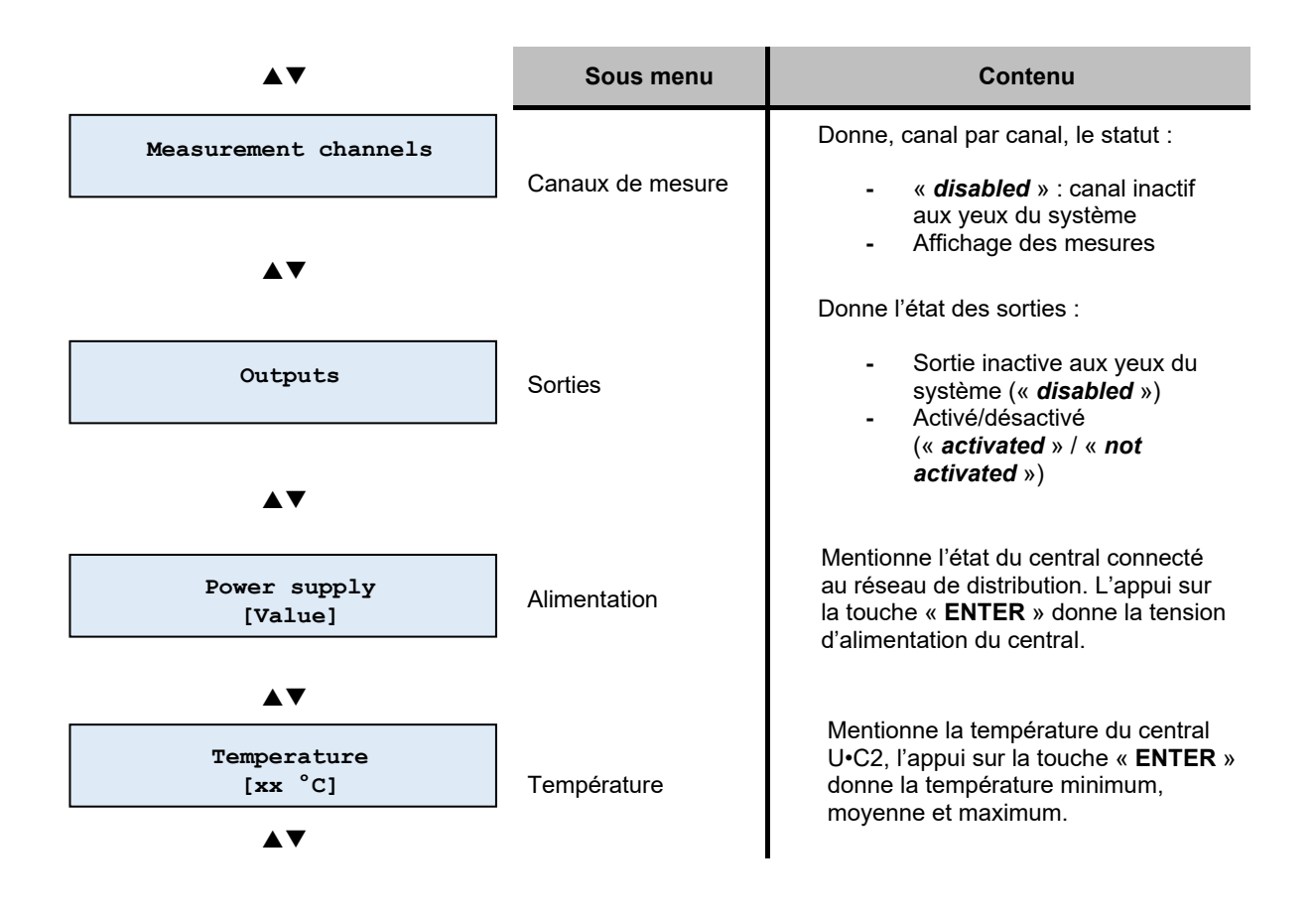

DALEMANS sa/nv

Rue Jules Mélotte 27A B-4350 Remicourt +32 19 33 99 43 Certified ISO9001 • VCA www.dalemans.com

## 4.5 Menu de tests

Ce menu de test « *Tests menu* » permet de vérifier le bon fonctionnement de l'afficheur ou des LED de la face avant. La détection de gaz fonctionne normalement durant l'exécution d'un test.

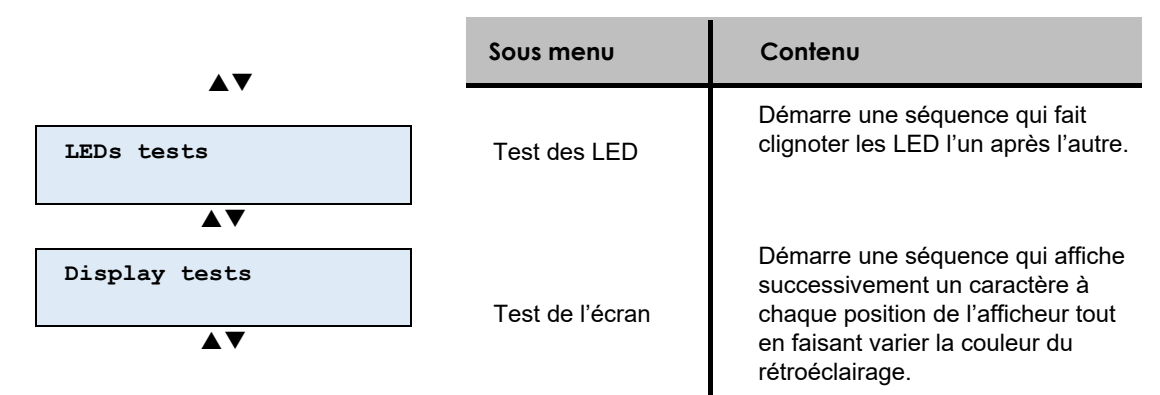

DALEMANS sa/nv

## **5 MENUS DE SERVICE**

Le mode de service propose la modification de paramètres du central U•C2 qui ne nécessitent pas de connaissance particulière du domaine de la détection de gaz ou, qui en cas d'erreur ou d'omission, ne peuvent entraîner un risque lié à la détection de gaz.

Pour une analyse plus approfondie de votre situation, veuillez faire appel à une personne agréée par **DALEMANS sa/nv**.

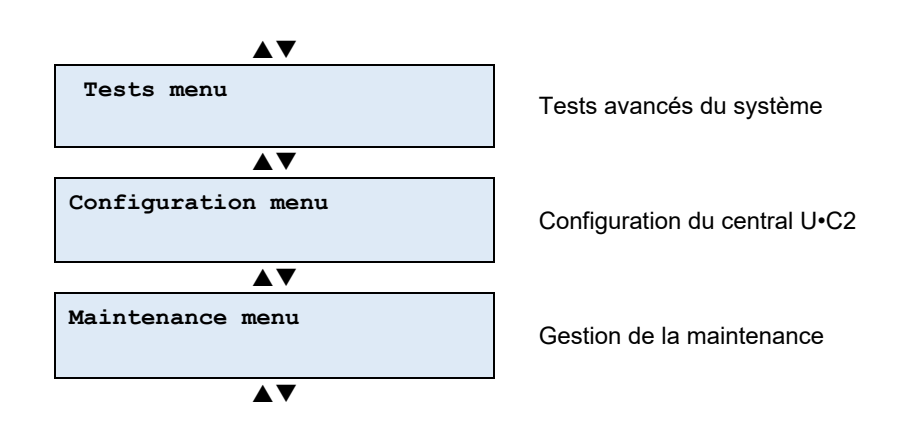

## 5.1 Accès protégé

Le menu de service est protégé par le mot de passe suivant :

#### Code d'accès : 110

▲ Ne pas utiliser ce code d'accès sans avoir pris connaissance des informations de ce manuel. Les fonctions présentes dans les menus de services peuvent avoir un impact sur la configuration du central !

Lorsque l'on entre dans le menu Service, l'afficheur entre dans un mode d'édition pour mot de passe :

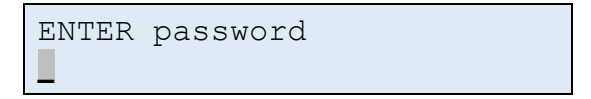

Les touches « **Haut** » et « **Bas** » permettent de modifier la valeur du caractère sélectionné. La touche « **Droite** » permet de passer au caractère suivant, la touche « **Gauche** » permet de revenir au caractère précédent.

Le passage d'un caractère à un autre s'accompagne du masquage du caractère qui n'est plus sélectionné. De cette manière, seul le caractère en cours d'édition est lisible.

**DALEMANS sa/nv** Rue Jules Mélotte 27A B-4350 Remicourt +32 19 33 99 43

| ENTER | password |  |
|-------|----------|--|
| **0   |          |  |

La touche « **ENTER** » confirme le mot de passe introduit. S'il a correctement été encodé, le menu de service est actif et le sous-menu de tests (« *Tests Menu* ») est affiché.

Si le mot de passe introduit est erroné, le menu général reste actif et le sous-menu de service (« **Service Menu** ») est affiché à nouveau.

### 5.2 Tests avancés du système

 Pour le détail des tests de sortie des LED « LEDs tests » et le test de l'écran « Display tests », se référer au § 4.5 Menu de tests.

### 5.2.1 Tests des sorties

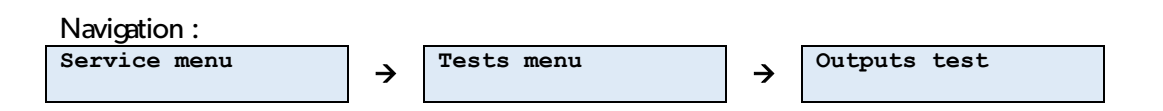

Cet élément du « *Tests menu* » permet de temporairement forcer les sorties (relais, et sirène) afin de vérifier leur bon fonctionnement.

Tester une sortie du central U•C2 consiste à l'activer et, de ce fait, à activer l'asservissement qui lui est raccordé (une vanne de gaz, une sirène, etc.).

() Ce test ne permet pas de désactiver une sortie déjà activée.

Une fois l'option de test des sorties sélectionnées, il est nécessaire de choisir la sortie à tester à l'aide des touches « **Haut** » et « **Bas** ».

L'état de la sortie sélectionnée est à chaque fois affiché.

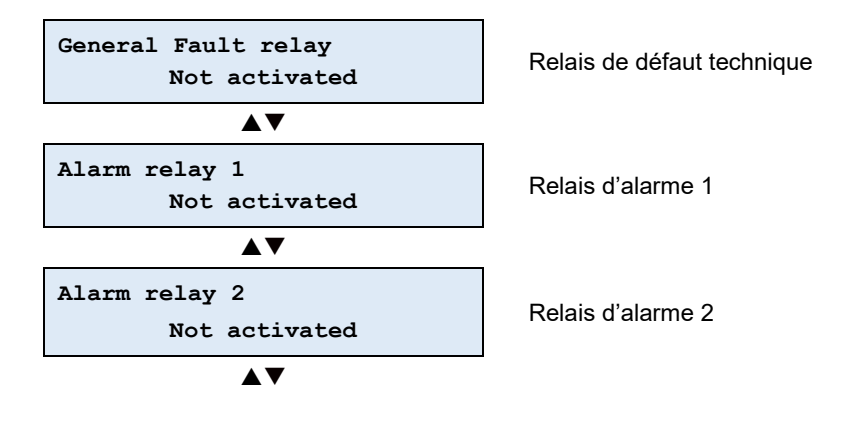

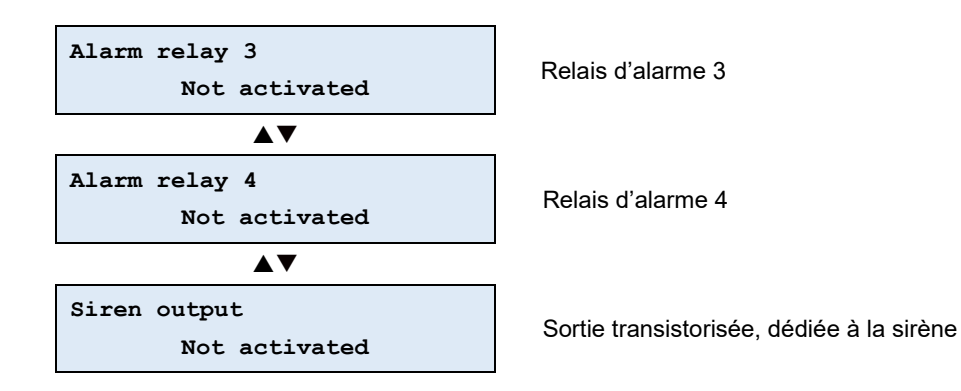

La sélection est validée à l'aide de la touche « **ENTER** ». Une confirmation est alors demandée avant de faire basculer la sortie.

Une fois l'option de test des sorties sélectionnées, le sous-menu « **Select delay** » permet de choisir un retard d'activation des relais.

Il facilite l'observation, par un technicien agréé par **DALEMANS sa/nv**, du fonctionnement correct d'un asservissement qui est raccordé au central U•C2 (par exemple : une vanne de gaz, une sirène, etc.).

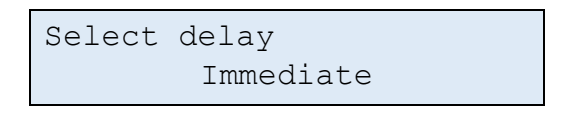

Il est nécessaire de choisir le délai désiré à l'aide des touches « Haut » et « Bas ».

Les différents délais possibles sont :

- Immédiat («Immediate») : pas de délai;
- 1 minute ;
- 2 minutes ;
- 3 minutes ;
- 10 minutes.

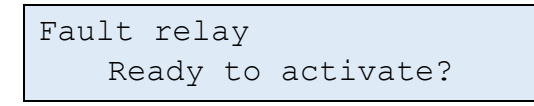

La touche « **ENTER** » confirme l'activation de la sortie sélectionnée. Celle-ci est alors activée, ainsi que l'équipement qui lui est connecté.

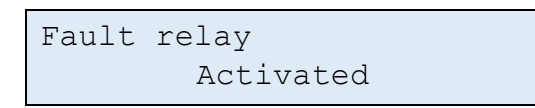

La sortie reste activée tant que la fonction de test de sortie reste active.

Celle-ci prend fin :

- Par une action manuelle (appui sur la touche d'échappement « ESC »).
- Parce que le temps maximum d'activation manuelle de la sortie (de 15 minutes) a expiré.

**DALEMANS sa/nv** Rue Jules Mélotte 27A B-4350 Remicourt +32 19 33 99 43 À tout moment, la fonction « **Test des sorties** » peut être interrompue et abandonnée en appuyant sur la touche d'échappement « **ESC** ». Le sous-menu de tests est alors à nouveau actif et affiche la fonction de test des sorties.

### 5.2.2 Simulation d'un détecteur

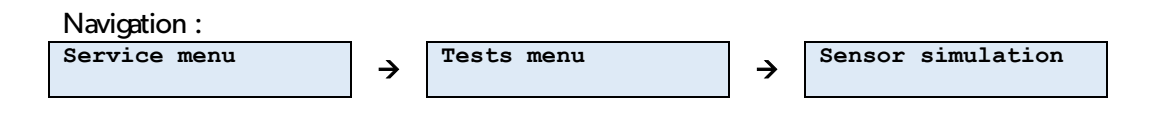

Il est possible, sans déconnecter un détecteur raccordé à un canal de mesure du central U•C2, de simuler la détection de gaz.

Une fois la fonction sélectionnée, il est nécessaire de sélectionner le détecteur pour lequel la simulation aura lieu.

Une fois le détecteur sélectionné, la simulation commence :

- La valeur initiale de la simulation est la concentration de gaz actuellement relevée sur le détecteur,
- Le curseur clignote sur le chiffre dont la valeur peut être modifiée (les dizaines ou les unités).

La valeur de la concentration de gaz simulée est modifiée à l'aide des touches « **Haut** » et « **Bas** ».

Les touches « **Droite** » et « **Gauche** » passent d'un chiffre à l'autre de la valeur de la concentration de gaz, le premier chiffre permettant une modification par dizaine et le second par unité.

La touche d'échappement « ESC » permet de mettre fin à la simulation.

Durant une simulation, la gestion des alarmes fonctionne de manière normale. Dès lors, si la concentration de gaz simulée dépasse un seuil d'alarme, cette alarme est déclenchée et les sorties associées sont activées, ainsi que les asservissements qui y sont raccordés.

### 5.3 Menu de configuration

5.3.1 Configuration des canaux de mesure

Une fois un canal de mesure sélectionné, le sous-menu « Channels menu » permet

- D'assigner une localisation au détecteur
- De mettre le détecteur hors-service
- a) Localisation d'un détecteur

Navigation :

**DALEMANS sa/nv** Rue Jules Mélotte 27A B-4350 Remicourt +32 19 33 99 43

→

Dans le central U•C2, la localisation permet d'identifier les détecteurs raccordés. Par défaut, elle est de la forme « **Detector x** » où x est le numéro de l'entrée du détecteur sur le central U•C2.

→

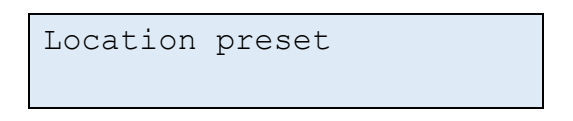

Assigner une localisation à un détecteur peut être réalisée de 2 manières différentes :

Localisation prédéfinie (« Preset »)

4

Localisation personnalisée (« Custom »)

Ces 2 méthodes peuvent être combinées en personnalisant une localisation que l'on aura choisie au préalable dans la liste des localisations prédéfinies.

i) Localisations prédéfinies

Le central U•C2 propose une liste de localisations prédéfinies. Celle-ci existe en 3 langues (anglais, néerlandais et français). Pour le détail de la liste, voir **l'annexe C : «Localisations prédéfinies**».

La sélection de la localisation dans la liste est réalisée à partir des touches « **Haut** » et « **Bas** ».

Quand l'intitulé de la localisation le permet (affichage limité à 20 caractères), un indice de 1 à 9 peut lui être ajouté à l'aide des touches « **Droite** » et « **Gauche** ». Selon l'élément sélectionné, d'autres possibilités de variantes sont également sélectionnables. Se référer à l'annexe **C Localisations prédéfinies.** 

La confirmation du choix de la localisation est réalisée à l'aide de la touche « ENTER ».

Le choix de la localisation peut être interrompu et abandonné à l'aide de la touche d'échappement « **ESC** ».

ii) Localisation personnalisée

La localisation d'un détecteur peut être personnalisée ou complètement modifiée. Lors de la sélection de la fonction « Localisation personnalisée », le central U•C2 entre dans le mode d'édition de la localisation.

| Location channel        | 3 |
|-------------------------|---|
| <mark>C</mark> hannel 3 |   |

Le curseur clignote sur le caractère en cours d'édition.

Les touches « **Haut** » et « **Bas** » permettent de modifier le caractère sélectionné (se référer à l'annexe **D Caractères disponibles en édition de texte**) La confirmation du choix de la localisation est réalisée à l'aide de la touche « ENTER ».

La touche d'échappement « **ESC** » interrompt et abandonne la modification de la localisation.

b) Mise hors service d'un détecteur

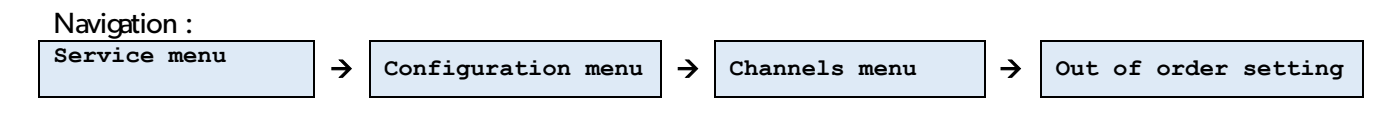

La mise hors service d'un détecteur peut s'avérer utile dans l'attente d'une intervention par une personne habilitée. Lorsque la fonction « **Mise hors service** » est choisie, le central U•C2 affiche l'état actuel du détecteur sélectionné.

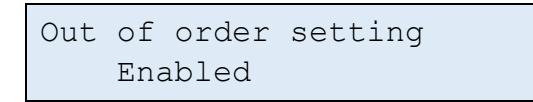

La mise hors service du détecteur se réalise à l'aide de la touche « **ENTER** ». Une confirmation est alors demandée.

Out of order setting Put out of order ?

L'appui sur la touche « **ENTER** » confirme la mise hors service du détecteur. Le relais de défaut technique bascule, s'il ne l'était pas encore.

```
Out of order setting
Out of order
```

À tout moment, la mise hors service du détecteur peut être interrompue et abandonnée en appuyant sur la touche d'échappement « **ESC** ». Le menu de configuration du détecteur sélectionné redevient actif.

La remise en service d'un détecteur s'effectue de la même manière.

Un détecteur hors-service est considéré comme un défaut technique. Cela signifie que le relais de défaut bascule !

5.3.2 Configuration du réseau

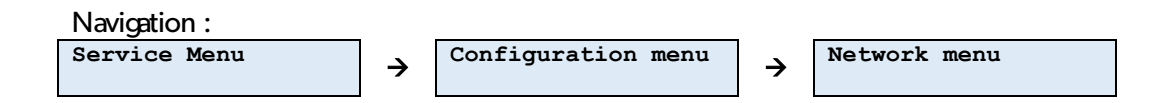

Ce menu est disponible uniquement si l'interface Ethernet est active. Il permet la modification de :

| DALEMANS sa/nv        |  |
|-----------------------|--|
| Rue Jules Mélotte 27A |  |
| B-4350 Remicourt      |  |
| +32 19 33 99 43       |  |

- L'adresse IP du central U•C2
- L'adresse IP de la passerelle réseau

La configuration du réseau du central U•C2 est relativement simplifiée. Il est prévu pour fonctionner sur un réseau privé dont le masque est "255.255.255.0". Dès lors, seul le dernier octet de l'adresse IP de la passerelle peut être configuré (les 3 premiers octets sont identiques à l'adresse IP, ils sont automatiquement mis à jour).

(i) Ce menu n'est disponible que si l'interface réseau est activée. L'activation de l'interface réseau est du ressort d'un technicien agréé par **DALEMANS sa/nv**.

À noter que, si l'interface Ethernet du central U•C2 est activée et qu'aucune connexion n'est présente au démarrage, une erreur « Network link down » est affichée :

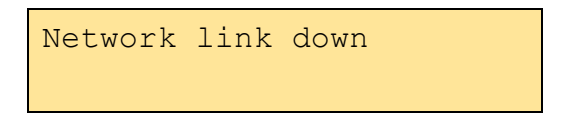

Cette erreur n'est pas critique et le relais de défaut technique ne bascule pas. Une double pression sur la touche « **Reset** » la fait disparaître de l'écran. Dans cette situation, l'interface Ethernet n'est pas opérationnelle. Si un câble venait à y être connecté, il est nécessaire de redémarrer le central U•C2.

a) Adresse IP du central

Une fois cette fonction sélectionnée, l'adresse IP du central U•C2 est affichée en mode d'édition. Le curseur clignote sur le chiffre en cours d'édition :

Les touches « Haut » et « Bas » modifient la valeur du chiffre en cours d'édition.

Les touches « **Droite** » et « **Gauche** » passent d'un chiffre à l'autre de l'adresse IP. Pour chaque octet, le premier chiffre permet une modification par centaine, le second, par dizaine et le troisième, par unité.

L'appui sur la touche « **ENTER** » termine la modification de l'adresse réseau. Une confirmation est alors demandée :

Set IP address ? 10. 10. 0. 10

La touche d'échappement « **ESC** » permet d'abandonner la modification et de revenir au menu d'information.

L'appui sur la touche « ENTER » confirme la configuration de l'adresse du réseau.

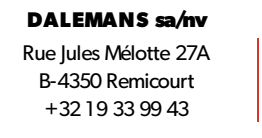

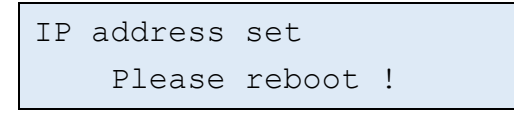

- La modification d'un élément de configuration du réseau nécessite le redémarrage du central U•C2 pour être prise en compte. C'est la raison pour laquelle la demande de redémarrer le central est affichée.
- Il n'est pas nécessaire de redémarrer le central lors de la modification de chaque élément de configuration du réseau. Plusieurs éléments peuvent être modifiés avant de procéder au redémarrage du central U•C2.
  - b) Adresse IP de la passerelle du réseau

La procédure pour la configuration de l'adresse IP de la passerelle du réseau est identique à celle pour la configuration de l'adresse IP du central U•C2, avec la différence que seul le dernier octet de l'adresse est modifiable. Du fait de la configuration du réseau simplifiée, les 3 premiers octets sont identiques à ceux de son adresse IP.

- La modification d'un élément de configuration du réseau nécessite le redémarrage du central U•C2 pour être prise en compte. C'est la raison pour laquelle la demande de redémarrer le central U•C2 est affichée.
- Plusieurs éléments peuvent être modifiés avant de procéder au redémarrage du central U•C2.

### 5.4 Gestion de la maintenance

Le menu de maintenance permet de configurer des fonctions liées à la gestion de l'alerte de maintenance :

- L'intervalle de maintenance,
- Le renouvellement de la validité de l'étalonnage d'un détecteur.

Afin de garantir un suivi optimal, il est conseillé de réaliser un entretien annuel de votre installation. Il est donc **fortement déconseillé** de changer la valeur de cet intervalle.

(i) L'alerte de maintenance ne signale pas un dysfonctionnement du système mais agit plutôt comme un rappel. Toutefois, renouveler la validité de l'étalonnage d'un détecteur peut avoir un impact important sur la fonction de détection de gaz et peut entraîner le mauvais fonctionnement du central si le détecteur n'est plus correctement étalonné.

### 5.4.1 Intervalle de maintenance

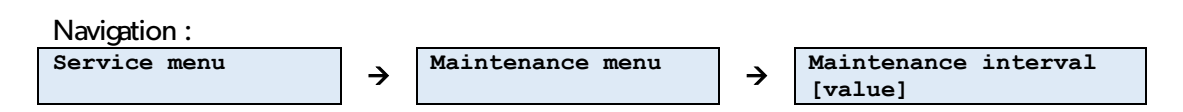

Par défaut, le délai de maintenance des détecteurs est fixé à 13 mois.

Dans certaines conditions (atmosphères particulières, conditions de température et d'humidité fixes ou variables, …), il peut s'avérer utile d'adapter le délai de maintenance. Il est possible de le modifier dans un intervalle compris entre **3** et **26 mois**.

Une fois la modification de l'intervalle de maintenance sélectionné, le délai actuellement configuré dans le central U•C2 est affiché et le curseur clignote sur le premier chiffre (les dizaines) de la valeur en mois.

| Maintenance      | interval |
|------------------|----------|
| <u>1</u> 3 month | ns       |

La valeur du délai est modifiée à l'aide des touches « Haut » et « Bas ».

Les touches « **Droite** » et « **Gauche** » passent d'un chiffre à l'autre de la valeur du délai, le premier chiffre permettant une modification par dizaine et le second par unité.

La touche « **ENTER** » sélectionne la valeur choisie pour le délai d'étalonnage. Une confirmation est demandée.

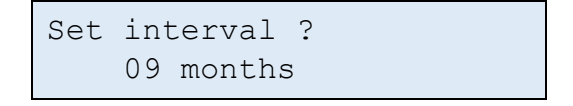

Un appui sur la touche « **ENTER** » **confirme la modification** de l'intervalle d'étalonnage. La touche d'échappement « **ESC** » permet d'abandonner la modification et de revenir au menu d'information.

5.4.2 Renouvellement de la validité de l'étalonnage

D'ordinaire, le renouvellement de la validité des paramètres d'étalonnage d'un détecteur est réalisé de manière automatique lors de son étalonnage par un technicien agréé par **DALEMANS sa/nv**. Le délai de maintenance du détecteur étalonné est alors réinitialisé.

Dans certains cas particuliers, un détecteur peut avoir été vérifié par un organisme de contrôle agréé et la validité de l'étalonnage de ce détecteur peut alors être prolongée.

La sélection du détecteur dont la validité de l'étalonnage est à renouveler se réalise à l'aide des touches « **Haut** » et « **Bas** ». Chaque détecteur est affiché avec le nombre de jours passés depuis son dernier étalonnage et la valeur du fond d'échelle de la concentration de gaz que le détecteur est à même d'estimer.

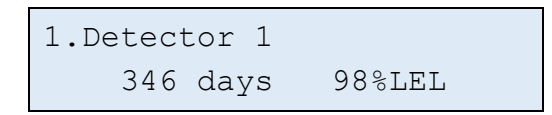

L'appui sur la touche « **ENTER** » confirme la sélection du détecteur. Une confirmation du renouvellement de la validité de l'étalonnage du capteur sélectionné est demandée.

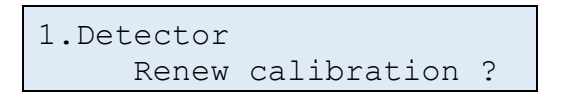

L'appui sur la touche « **ENTER** » confirme le renouvellement de la validité de l'étalonnage pour ce détecteur. La date de la prochaine maintenance peut dès lors avoir été modifiée. La touche d'échappement « **ESC** » permet d'abandonner la modification et de revenir au menu d'information.

5.4.3 Repérage des détecteurs

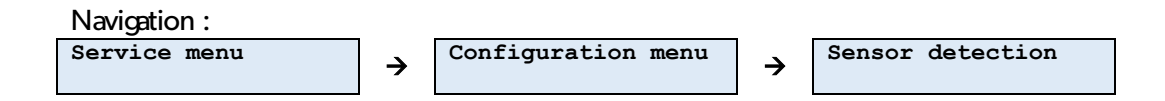

La configuration d'usine du central U•C2 désactive tous les canaux. Il est dès lors nécessaire de notifier au central U•C2 le nombre de détecteurs effectivement raccordés.

Via ce sous-menu, le central U•C2 démarre une vérification des canaux, et affiche la situation qui lui est visible.

#### Phase de détection et d'étalonnage :

- Un symbole tournant notifie la progression de l'étalonnage,
- Un symbole '-' (trait d'union) notifie un canal sans détecteur ou un canal raccordé à un détecteur, mais dont l'étalonnage du zéro a échoué (signal trop perturbé),
- Un symbole '\*' (étoile) notifie un canal raccordé à un détecteur et dont l'étalonnage du zéro a réussi.

Le nombre de détecteurs détectés et étalonnés est également affiché :

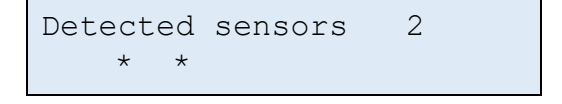

Le central U•C2 demande la confirmation de la configuration détectée :

```
New sensors config. ?
```

Une fois confirmée par l'appui sur la touche « **ENTER** », la configuration détectée est chargée dans le central U•C2. Celui est maintenant opérationnel. La touche d'échappement « **ESC** » permet d'abandonner la modification et de revenir au menu d'information.

Configuration set

DALEMANS sa/nv

## 6 PIÈCES DE RECHANGE ET OPTIONS

Ci-dessous la liste des pièces de rechange disponibles à la vente :

| Désignation                                                         | Référence article |
|---------------------------------------------------------------------|-------------------|
| Central U•C2                                                        | 03165             |
| Couvercle U•C2 avec afficheur                                       | 03168             |
| Carte mère U•C2                                                     | 03019             |
| Câble plat IDC femelle, embase IDC 20 voies, 5.91",300 mm, pas 2.54 | 00793             |
| Boitier pour central U•Line (base)                                  | 01036             |
| Kit pattes de fixation pour U•Line                                  | 01040             |
| Kit fixation rail DIN pour U•Line                                   | 01041             |

DALEMANS sa/nv

## 7 SPÉCIFICATIONS TECHNIQUES

## Ce produit a été conçu et fabriqué en Belgique, selon la charte de qualité de l'entreprise **DALEMANS sa/nv**.

| Central U•C2   |                                                       |                                                                             |  |
|----------------|-------------------------------------------------------|-----------------------------------------------------------------------------|--|
| Alimentation   | Secteur                                               | 220-240 V ~ (AC) 50Hz                                                       |  |
|                | Puissance                                             | 20 W max.                                                                   |  |
|                | Catégorie de surtension                               | Catégorie II                                                                |  |
| Isolation des  | Isolation circuit primaire-secondaire                 | 3600 Vrms                                                                   |  |
| circuits       | Isolation des relais bobine - contacts                | 4000 V (AC)                                                                 |  |
| externes       | Isolation du transformateur Ethernet                  | 1500 Vrms                                                                   |  |
| Boitier        | Matière                                               | Plastique ABS-PC UL 94 V-0                                                  |  |
|                | Dimensions (hors PE)                                  | 264 x 233 x 72 mm                                                           |  |
|                | Poids                                                 | 1,2 kg                                                                      |  |
|                | Indice de protection – degré de pollution             | IP65 – degré 2                                                              |  |
|                | Réversibilité                                         | Rotation de 180°                                                            |  |
|                | Fixation standard                                     | 4 vis ou pattes de fixation                                                 |  |
|                | Fixation optionnelle                                  | Montage sur rail DIN                                                        |  |
| Raccordement   | Entrées de câble                                      | 2 x M20 et 4 x M16                                                          |  |
|                | Borniers à visser                                     | 1 x 2,5 mm² ou 2 x 1,5 mm² par borne                                        |  |
| Entrées        | Détecteurs                                            | 2                                                                           |  |
|                | Type de détecteur                                     | Détecteurs en boucle de courant (420mA)<br>de la gamme de produits Dalemans |  |
|                | Longueur de câblage                                   | Jusqu'à 300 m                                                               |  |
|                | Entrée d'alarme externe autoalimentée 24V (DC)        | 1                                                                           |  |
| Sorties        | Alarmes: Relais inverseurs adressables Max. 230V / 3A | 4                                                                           |  |
|                | Défaut : Relai inverseur Max. 230V / 3A               | 1                                                                           |  |
|                | Sirène transistorisée                                 | 24 V (DC) - 200 mA max.                                                     |  |
|                | Communication digitale                                | Modbus TCP via Ethernet                                                     |  |
| Interface      | Affichage                                             | LCD rétroéclairage à coloration variable                                    |  |
|                | Indicateur de tension                                 | LED verte                                                                   |  |
|                | Indicateur d'inhibition & de défaut technique         | LED Jaunes                                                                  |  |
|                | Navigation et paramétrages                            | Par clavier à membrane                                                      |  |
| Fonctions      | Niveaux d'alarme configurables                        | Jusqu'à 4 par type de gaz                                                   |  |
| principales    | Protection d'accès par mot de passe                   | OUI                                                                         |  |
|                | Alerte de maintenance                                 | OUI                                                                         |  |
|                | Visualisation d'événements et statuts                 | OUI                                                                         |  |
|                | Localisation détecteurs personnalisable               | OUI                                                                         |  |
|                | Fonctions de test et d'inhibition                     | OUI                                                                         |  |
| Conditions     | Température                                           | -10°C à +40°C                                                               |  |
| d'utilisation  | Humidité                                              | 10 à 90% RH (sans condensation)                                             |  |
|                | Pression                                              | 90-110kPa                                                                   |  |
|                | Altitude                                              | Max. 2000 m                                                                 |  |
| Certifications | Compatibilité électromagnétique (EMC)                 | EN 50270 (type 1)                                                           |  |
|                | Sécurité basse tension (LVD)                          | EN 61010-1                                                                  |  |
|                | Norme logiciel et technologie numérique               | EN 50271 (en cours)                                                         |  |
|                | Marquage                                              | CE, RoHS                                                                    |  |

DALEMANS sa/nv

## A. MESSAGES D'ÉVÉNEMENTS

| MESSAGE                                  | TRADUCTION                                         |
|------------------------------------------|----------------------------------------------------|
| System startup                           | Démarrage système                                  |
| activated                                | activé                                             |
| reset                                    | désactivé                                          |
| Reset alarms action                      | Réinitialization des alarmes                       |
| Reset errors action                      | Réinitialization des erreurs                       |
| History cleared                          | Historique vide                                    |
| menu timeout expired                     | Trop longtemps dans menus                          |
| Configuration saved                      | Configuration mémorisée                            |
| Date & time setting                      | Modification de date & heure                       |
| System date saved                        | Memorisation de la date                            |
| Calibration starts                       | Debut étalonnage                                   |
| End of calibration                       | Etalonnage terminé                                 |
| Calibration saved                        | Etalonnage mémorisé                                |
| Calibration failure                      | Echec étalonnage                                   |
| Calibration timeout                      | Etalonnage trop long                               |
| Calibration cancelled                    | Abandon étalonnage                                 |
| Maintenance interval setting             | Nouvel interval de maintenance                     |
| Calibration data renewed                 | Etalonnage renouvelé                               |
| Calibration age saved                    | Age des étalonnages mémorisés                      |
| enabled                                  | activé                                             |
| disabled                                 | désactivé                                          |
| Channel out of order                     | Canal hors service                                 |
| Channel in order                         | Canal en service                                   |
| Set location preset                      | Sélection localisation prédéfinie                  |
| Set custom location                      | Modification localisation                          |
| Set standard configuration               | Sélection configuration standard                   |
| User configuration level                 | Configuration niveau utilsateur                    |
| Technician configuration level           | Configuration niveau technicien                    |
| Invalid password entered                 | Mot de passe erronné                               |
| Maintenance requested                    | Maintenance nécessaire                             |
| Battery change needed                    | Changement de batterie nécessaire                  |
| start test                               | en test                                            |
| end of test                              | fin de test                                        |
| test timeout                             | test trop long                                     |
| Outputs inhibited                        | Sorties inhibées                                   |
| Outputs de-inhibited                     | Sorties des-inhibées                               |
| Simulation started                       | Début de simulation                                |
| Simulation stopped                       | Fin de simulation                                  |
| Switch to battery                        | Alimentation sur batterie                          |
| Switch back to AC supply                 | Alimentation par réseau                            |
| Unset battery                            | Retrait de la batterie                             |
| New battery installed                    | Nouvelle batterie installée                        |
| Battery age reset                        | Remise à 0 de l'âge de la batterie                 |
| New alarm level 1 threshold              | niveau d'alarme 1: nouveau seuil                   |
| New alarm level 2 threshold              | niveau d'alarme 2: nouveau seuil                   |
| New Alarm level 3 threshold              | niveau d'alarme 3: nouveau seuil                   |
| New Alarm level 4 threshold              | niveau d'alarme 4: nouveau seuil                   |
| new failsafe configuration               | nouveau mode de sécurité                           |
| latching mode changed                    | nouveau mode de reset                              |
| latching mode changed for level 1 alarms | nouveau mode de reset pour les alarmes de niveau 1 |
| latching mode changed for level 2 alarms | nouveau mode de reset pour les alarmes de niveau 2 |
| latching mode changed for level 3 alarms | nouveau mode de reset pour les alarmes de niveau 3 |
| latching mode changed for level 4 alarms | nouveau mode de reset pour les alarmes de niveau 4 |

#### DALEMANS sa/nv

Rue Jules Mélotte 27A B-4350 Remicourt +32 19 33 99 43 Certified ISO9001 • VCA www.dalemans.com

| MESSAGE                                 | TRADUCTION                                          |  |
|-----------------------------------------|-----------------------------------------------------|--|
| not addressed by external alarm         | adressé par alarme externe                          |  |
| addressed by external alarm             | pas adressé par alarme externe                      |  |
| addressed as siren by external alarm    | adressé en sirène par alarme externe                |  |
| alternate name changed                  | nouveau nom alternatif                              |  |
| siren addressing changed                | nouvel addressage de la sirène                      |  |
| normal state changed                    | état normal modifié                                 |  |
| Sensors detection                       | Détection des capteurs                              |  |
| Sensor detected                         | Capteur détecté                                     |  |
| No sensor detected                      | Pas de capteur détecté                              |  |
| Sensors detection interrupted           | Détection des capteurs interrompue                  |  |
| The network interface is activated      | L'interface réseau est activé                       |  |
| The network interface is disabled       | L'interface réseau est désactivé                    |  |
| The IP address is changed               | L'adresse IP est modifiée                           |  |
| The gateway IP address is changed       | L'adresse IP de la passerelle réseau est modifiée   |  |
| The way the errors are reset is changed | La réinitialisation des erreurs est modifiée        |  |
| Configuration updated                   | Mise à jour de la configuration                     |  |
| System halted                           | Système arrêté                                      |  |
| System restarted                        | Redémarrage système                                 |  |
| ADC reset                               | ADC réinitialisé                                    |  |
| Password changed                        | Mot de passe changé                                 |  |
| Calibration renewal authorized          | Renouvellement calibration autorisé                 |  |
| Calibration renewal not authorized      | Renouvellement calibration désactivé                |  |
| Set new target gas                      | Nouveau gaz cible                                   |  |
| new gas configuration                   | nouvelle configuration                              |  |
| new alarm level 1 type                  | nouveau type d'alarme pour le niveau 1              |  |
| new alarm level 2 type                  | nouveau type d'alarme pour le niveau 2              |  |
| new alarm level 3 type                  | nouveau type d'alarme pour le niveau 3              |  |
| new alarm level 4 type                  | nouveau type d'alarme pour le niveau 4              |  |
| Enable alarm level 1                    | Niveau d'alarme 1 activé                            |  |
| Enable alarm level 2                    | Niveau d'alarme 2 activé                            |  |
| Enable alarm level 3                    | Niveau d'alarme 3 activé                            |  |
| Enable alarm level 4                    | Niveau d'alarme 4 activé                            |  |
| Disable alarm level 1                   | Niveau d'alarme 1 inactivé                          |  |
| Disable alarm level 2                   | Niveau d'alarme 2 inactivé                          |  |
| Disable alarm level 3                   | Niveau d'alarme 3 inactivé                          |  |
| Disable alarm level 4                   | Niveau d'alarme 4 inactivé                          |  |
| Addressing of alarm relay changed       | Modification d'addressage du relais                 |  |
| Addressing from the channel changed     | Modification d'addressage depuis le canal de mesure |  |
| not addressed by fault                  | adressé par le défaut                               |  |
| addressed by fault                      | pas adressé par le défaut                           |  |
| addressed as siren by fault             | adressé en sirène par le défaut                     |  |
| Modbus connection                       | Modbus connexion                                    |  |
| Modbus disconnection                    | Modbus déconnexion                                  |  |
|                                         |                                                     |  |

DALEMANS sa/nv

## B. MESSAGES D'ERREUR

| MESSAGE                                   | TRADUCTION                                                | CAUSE PROBABLE                                              | SOLUTION                                                                    |  |
|-------------------------------------------|-----------------------------------------------------------|-------------------------------------------------------------|-----------------------------------------------------------------------------|--|
| No error                                  | Pas d'erreur                                              | -                                                           |                                                                             |  |
| Flash memory integrity error              | Erreur d'intégrité de la mémoire flash                    | Des problèmes sont survenus<br>avec la mémoire non volatile | Maintenance du central U•C2                                                 |  |
| Display not ready                         | L'écran n'est pas prêt                                    |                                                             |                                                                             |  |
| Display initialization error              | Erreur d'initialisation de l'affichage                    |                                                             |                                                                             |  |
| Display error                             | Erreur d'affichage                                        | Des problèmes sont apparus                                  | Maintenance du central LI•C2                                                |  |
| Keys & leds not ready                     | Touches et voyants non prêts                              | avec le tableau d'affichage                                 |                                                                             |  |
| Keys & leds initialization error          | Erreur d'initialisation des touches et des leds           |                                                             |                                                                             |  |
| EEPROM not ready                          | EEPROM pas prête                                          |                                                             |                                                                             |  |
| EEPROM reading error                      | Erreur de lecture de l'EEPROM                             |                                                             |                                                                             |  |
| EEPROM integrity error                    | Erreur d'intégrité de l'EEPROM                            |                                                             |                                                                             |  |
| EEPROM writing error                      | Erreur d'écriture de l'EEPROM                             |                                                             |                                                                             |  |
| Date saving error                         | Erreur de sauvegarde de la date                           |                                                             |                                                                             |  |
| Lowest temperature saving error           | Erreur d'enregistrement de la<br>température trop basse   | Une opération avec l'EEPROM<br>a échoué                     | Maintenance du central U•C2                                                 |  |
| Highest temperature saving error          | Erreur d'enregistrement de la<br>température trop élevée  |                                                             |                                                                             |  |
| Temperatures saving error                 | Erreur d'enregistrement des<br>températures               |                                                             |                                                                             |  |
| Password loading error                    | Erreur de chargement de mot de<br>passe                   |                                                             |                                                                             |  |
| Password saving error                     | Erreur de sauvegarde du mot de<br>passe                   |                                                             |                                                                             |  |
| Password update error                     | Erreur de mise à jour du mot de<br>passe                  |                                                             |                                                                             |  |
| Date & time setting error                 | Erreur de réglage de la date et de<br>l'heure             | L'opération a échoué                                        | Réessayer. Si l'erreur persiste,<br>maintenance du central U•C2             |  |
| System configuration initialization error | Erreur d'initialisation de la<br>configuration du système | Un problème est survenu<br>pendant l'initialisation         | Redémarrage. Si l'erreur est<br>persistante, maintenance du<br>central U•C2 |  |
| Core configuration load error             | Erreur de chargement de<br>la configuration du noyau      |                                                             |                                                                             |  |
| History initialization error              | Erreur d'initialisation de l'historique                   |                                                             |                                                                             |  |
| Date initialization error                 | Erreur d'initialisation de la date                        |                                                             |                                                                             |  |
| ADC calibration error                     | Erreur de calibration ADC                                 |                                                             |                                                                             |  |
| ADC conversion (internal) error           | Erreur de conversion ADC (interne)                        |                                                             |                                                                             |  |
| ADC conversion (config.) error            | Erreur de conversion ADC (config.)                        | L'acquisition de données                                    | Maintananca du contral U-C2                                                 |  |
| ADC conversion (DMA) error                | Erreur de conversion CDA (DMA)                            | a échoué Maintenance du central U•C2                        |                                                                             |  |
| ADC conversion timeout                    | Timeout de conversion ADC                                 |                                                             |                                                                             |  |
|                                           |                                                           |                                                             |                                                                             |  |

DALEMANS sa/nv

| MESSAGE                               | TRADUCTION                                                   | CAUSE PROBABLE                                                                                      | SOLUTION                                                                                                    |  |
|---------------------------------------|--------------------------------------------------------------|----------------------------------------------------------------------------------------------------|----------------------------------------------------------------------------------------------------|--|
| Invalid core configuration            | Configuration du noyau invalide                              |                                                                                                    |                                                                                                    |  |
| Corrupted core configuration          | Configuration du noyau corrompue                             |                                                                                                    |                                                                                                    |  |
| Corrupted calibration data            | Données d'étalonnage corrompues                              |                                                                                                    |                                                                                                    |  |
| Corrupted system configuration        | Configuration du système corrompue                           |                                                                                                    |                                                                                                    |  |
| Corrupted password                    | Mot de passe corrompu                                        | Un problème est survenu dans                                                                        | Entretien du central U•C2                                                                                                    |  |
| Corrupted info (PS)                   | Info corrompue (PS)                                          | la mémoire                                                                                          |                                                                                                    |  |
| Corrupted info (core)                 | Info corrompue (core)                                        |                                                                                                    |                                                                                                    |  |
| Corrupted info (system)               | Info corrompue (système)                                     |                                                                                                    |                                                                                                    |  |
| Corrupted info (error)                | Info corrompue (erreur)                                      |                                                                                                    |                                                                                                    |  |
| Corrupted password loaded             | Mot de passe corrompu chargé                                 |                                                                                                    |                                                                                                    |  |
| Network link down                     | Liaison réseau coupée                                        | Une connexion réseau est<br>attendue. Le relais de défaut<br>n'est pas affecté                      | Vérifiez la connexion au<br>réseau. Une fois le problème<br>résolu, du central U•C2 doit<br>être redémarré.                          |  |
| All channels disabled                 | Tous les canaux sont désactivés                              | Aucun canal n'est actif. La centrale<br>est en "pause".                                             | Connectez un détecteur de<br>gaz et procédez à la<br>détection d'un détecteur                                                        |  |
| External alarm inhibited              | Alarme externe inhibée                                       | L'alarme externe ne peut plus être<br>gérée (principalement à cause<br>d'une panne d'alimentation). | Si un autre problème est<br>observé, résolvez-le en<br>premier. Si l'erreur persiste,<br>effectuez la maintenance du<br>central U•C2 |  |
| System configuration update failure   | Échec de la mise à jour de la<br>configuration du système    |                                                                                                    | Pour le technicien                                                                                                    |  |
| Core configuration update failure     | Échec de la mise à jour de la<br>configuration du noyau      | -                                                                                                   | uniquement                                                                                                    |  |
| Calibration renewal authorize failure | Échec de l'autorisation de<br>renouvellement de l'étalonnage | L'opération a échoué                                                                                | Réessayez. Si l'erreur<br>persiste, effectuez l'entretien<br>du central U•C2                                                         |  |
| Sensor error                          | Erreur de capteur                                            | Le détecteur est en erreur                                                                          | Vérifiez le détecteur et sa<br>connexion au central U•C2                                                                             |  |
| Out of order                          | Hors service                                                 | Le détecteur a été mis hors service                                                                 | Pour le technicien<br>uniquement<br>Entretien du détecteur                                                                           |  |
| Calibration timeout                   | Délai d'étalonnage dépassé                                   | L'étalonnage du détecteur a échoué                                                                  | Réassavez Si l'arrour                                                                                                    |  |
| Calibration failed                    | Echec de l'étalonnage                                        | pour la raison donnée.<br>Le relais de défaut n'est pas<br>concerné                                 |                                                                                                    |  |
| Calib. interrupted                    | Étalonnage interrompu                                        |                                                                                                    |                                                                                                    |  |

DALEMANS sa/nv

## C. LOCALISATIONS PRÉDÉFINIES

| ENGLISH TEXT     | TEXTE FRANÇAIS  | NEDERLANDSE TEKST |
|------------------|-----------------|-------------------|
| Detector         | Détecteur       | Detector          |
| Room             | Local           | lokaal            |
| Compressor       | Compresseur     | Compressor        |
| Booth            | Cabine          | Kajuit            |
| Pipe             | Conduite        | Pijp              |
| Cold room        | Local froid     | Koelruimte        |
| Exchanger        | Echangeur       | Wisselaar         |
| Gas valve        | Vanne gaz       | Gasklep           |
| Refrigerator     | Frigo           | Koelkast          |
| Storage          | Stockage        | Opslag            |
| Technical room   | Local technique | Technische ruimte |
| Air-conditioning | Air-conditionné | Klimaatregeling   |
| Zone             | Zone            | Zone              |
| HFO1234xx        | HFO1234xx       | HFO1234xx         |
| R12              | R12             | R12               |
| R123             | R123            | R123              |
| R123a            | R123a           | R123a             |
| R1234            | R1234           | R1234             |
| R1234a           | R1234a          | R1234a            |
| R1234xx          | R1234xx         | R1234xx           |
|                  |                 |                   |

DALEMANS sa/nv

## D. CARACTÈRES DISPONIBLES EN ÉDITION DE TEXTE

- Les chiffres de 0 à 9
- Les lettres de l'alphabet en minuscule
- Les lettres de l'alphabet en majuscule
- Les voyelles accentuées et le ç cédille en minuscule
- Le trait d'union et le caractère spécial @

DALEMANS sa/nv

## E. DIAGRAMME DES MENUS UTILISATEUR

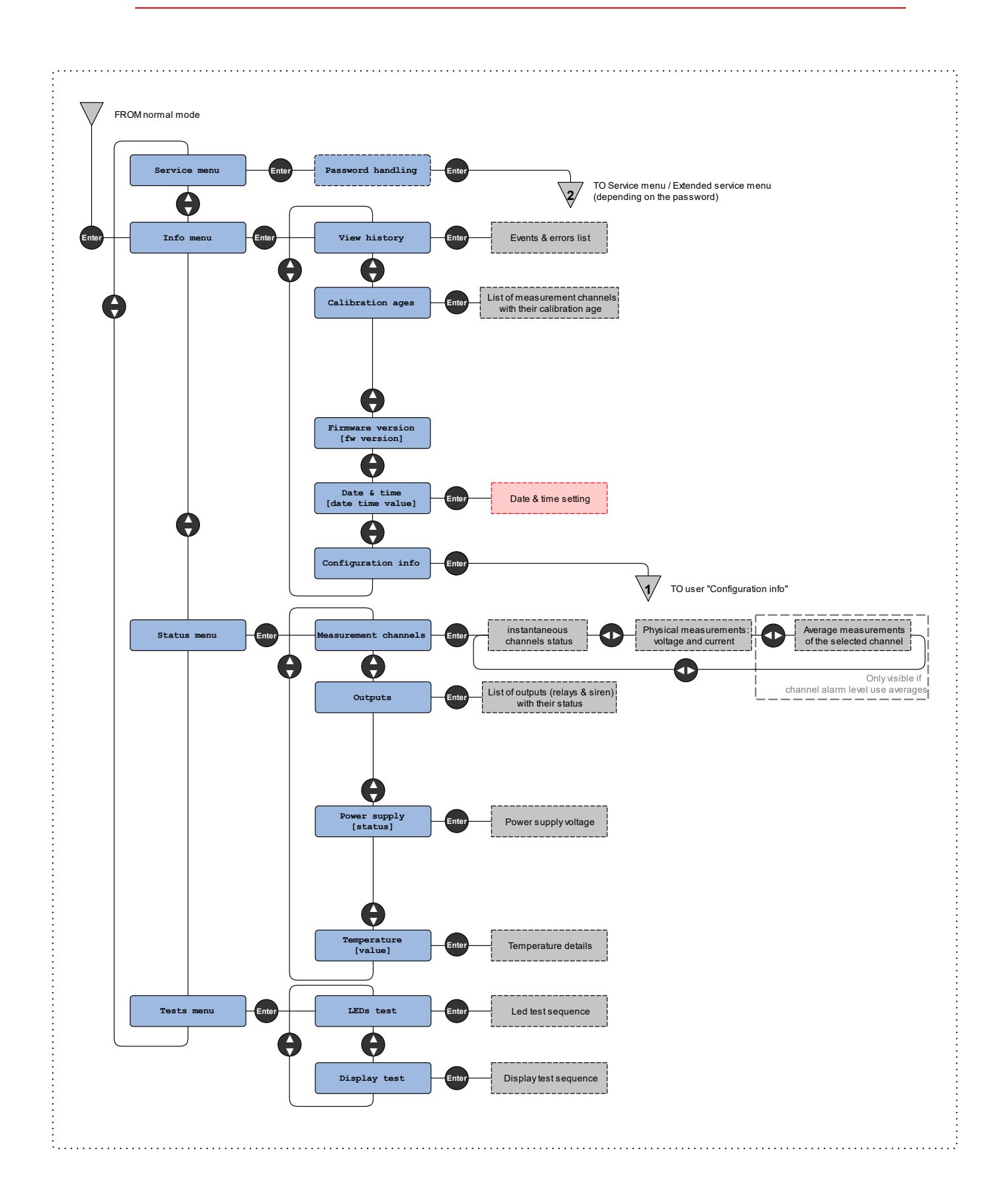

DALEMANS sa/nv

Rue Jules Mélotte 27A B-4350 Remicourt +32 19 33 99 43 U •C2 Manuel d'Instruction 56 58 Certified ISO9001 •VCA www.dalemans.com

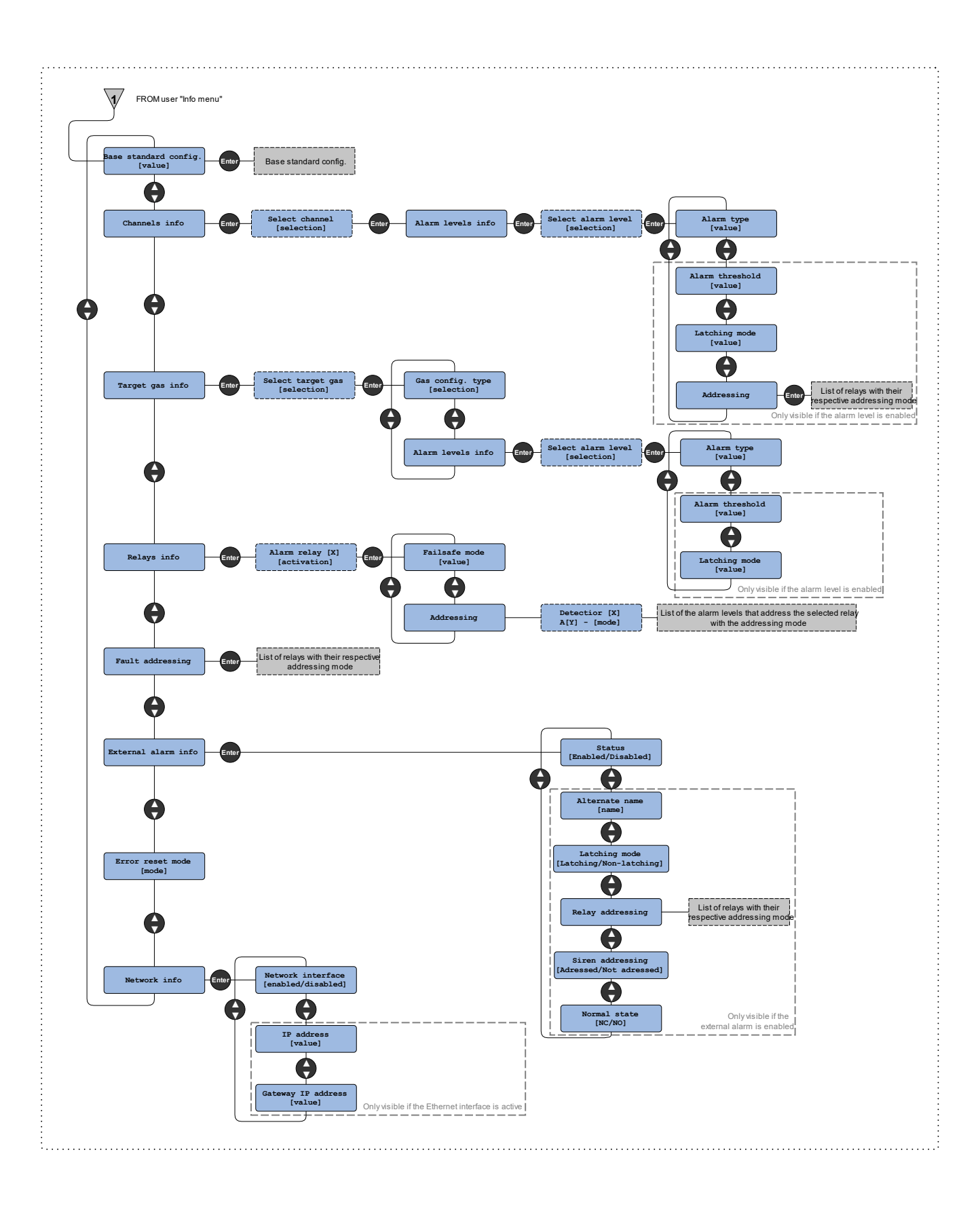

DALEMANS sa/nv Rue Jules Mélotte 27A B-4350 Remicourt +32 19 33 99 43

## F. DIAGRAMME DES MENUS DE SERVICE

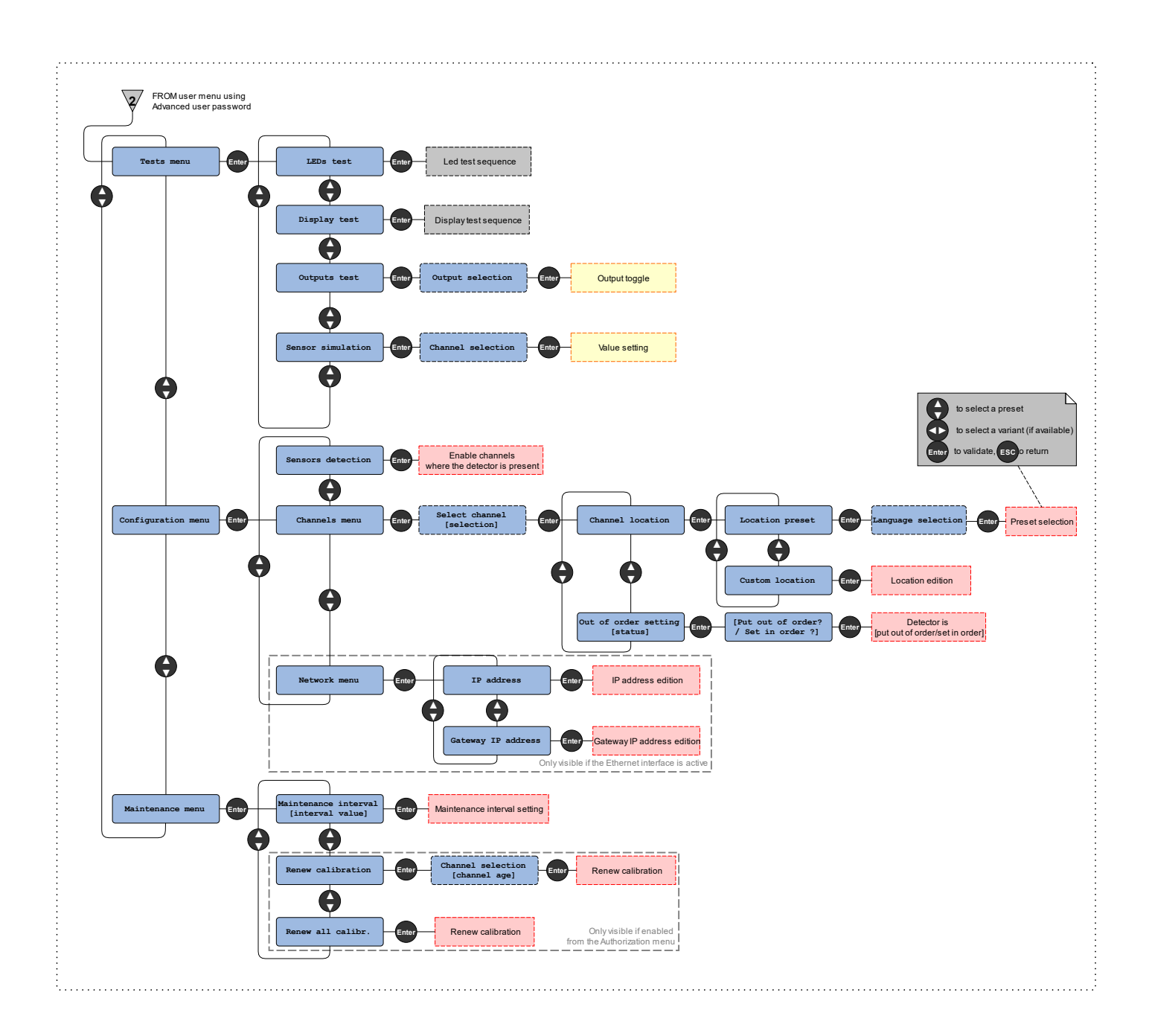

DALEMANS sa/nv

Rue Jules Mélotte 27A B-4350 Remicourt +32 19 33 99 43 Certified ISO9001 • VCA www.dalemans.com

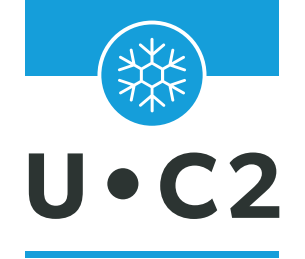

## CENTRAL D'ALARME POUR GAZ RÉFRIGÉRANTS

# MANUEL D'INSTRUCTION

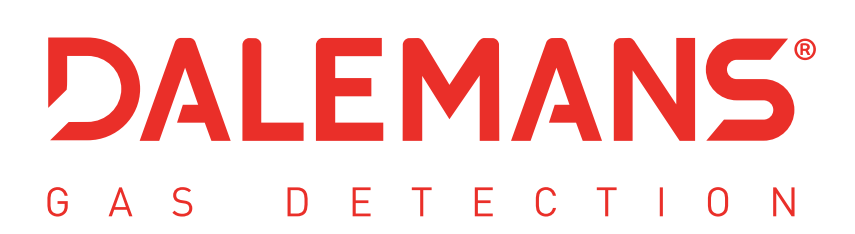

rue Jules Mélotte 27A | B-4350 Remicourt (Belgium) +32 19 33 99 43 | sales@dalemans.com www.dalemans.com